คู่มือ การบันทึกรายงานการสร้างเสริมสุขภาพและป้องกันโรค (BPPDS) ในเขตพื้นที่ กรุงเทพมหานคร 2560

# สารบัญ

|                                                  | หน้า |
|--------------------------------------------------|------|
| ความต้องการพื้นฐานของระบบ                        | 3    |
| คุณลักษณะที่แนะนำ                                | 3    |
| การใช้งานโปรแกรม                                 | 4    |
| แนะนำโปรแกรม                                     | 6    |
| ขั้นตอนการบันทึกข้อมูล                           | 7    |
| 1. การบันทึกข้อมูลบุคคล                          | 7    |
| 2. เลือกบุคคลเพื่อบันทึกกิจกรรม                  | 11   |
| 3. เลือกกิจกรรม                                  | 12   |
| 4. ค้นหาสิทธิในวันรับบริการ                      | 13   |
| <ol> <li>การบันทึกข้อมูลแยกรายกิจกรรม</li> </ol> | 14   |
| การแก้ไขข้อมูล                                   | 49   |
| ออกจากระบบ                                       | 49   |

# ความต้องการพื้นฐานของระบบ

### ความต้องการขั้นต่ำ

- 1. Hardware
  - 500 MHz Pentium 3 or Athlon processor
  - 128 MB RAM
  - พื้นที่ว่างประมาณ 120 MB

#### 2. Software

- Windows 98SE/ME/2000/XP/
- Mozilla Firefox, Google Chrome

#### 3. Network

การเชื่อมต่อ Internet ความเร็ว 56 Kbps

# คุณลักษณะที่แนะนำ

- 1. Hardware
  - 800 GHz Pentium 3 or Athlon processor (or higher)
  - 256 MB RAM (or higher)
  - พื้นที่ว่างประมาณ 200 MB

#### 2. Software

- Microsoft window XP/Windows 7
- Mozilla Firefox, Google Chrome

#### 3. Network

การเชื่อมต่อ Internet ความเร็ว 128 Kbps

## การใช้งานโปรแกรม

การใช้งานระบบนี้ให้ทำการเชื่อมต่ออินเตอร์เน็ต หลังจากนั้นให้ทำการเปิดเบราว์เซอร์ (แนะนำให้ใช้ Mozilla Firefox, Google Chrome) เข้าไปที่ <u>http://bkk.nhso.go.th/</u> เลือกหัวข้อ สำหรับหน่วยบริการ -> ระบบงาน PP -> โปรแกรมสร้างเสริมสุขภาพและป้องกันโรค (BPPDS) -> ปีงบประมาณ 2559 จะปรากฏ หน้าจอ ดังรูป

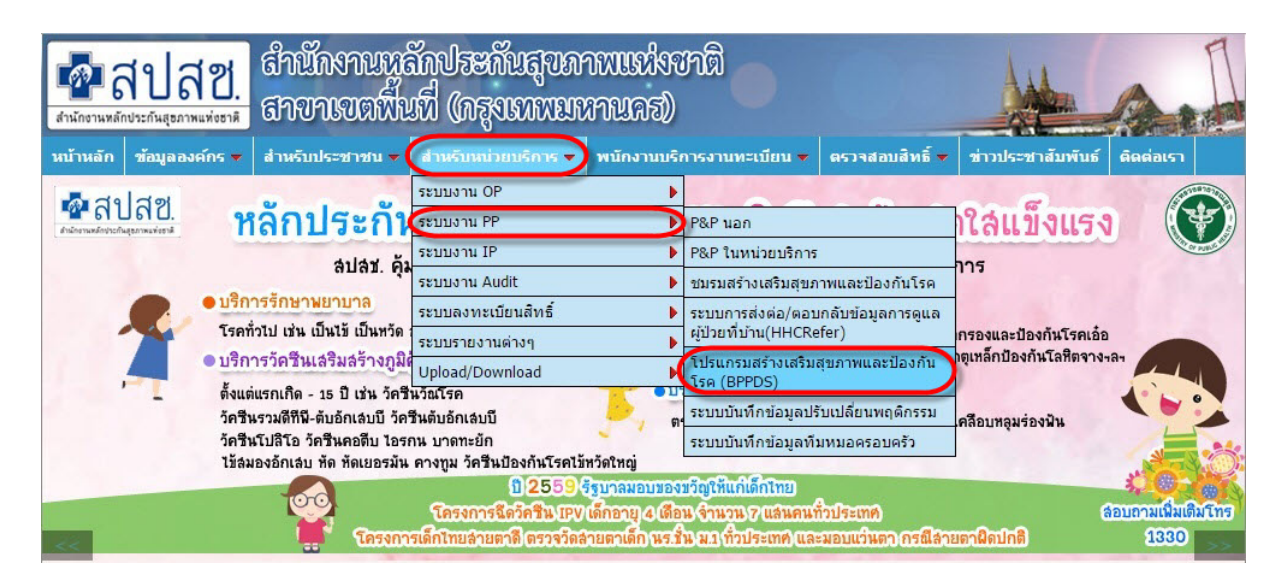

รูปที่ 1 แสดงหน้าแรกของเว็บไซด์

แสดงหน้าจอ Login โปรแกรมสร้างเสริมสุขภาพและป้องกันโรค (BPPDS) ทำการ Login เข้าระบบ

ด้วย Username และ Password

| 💀 สปสช.<br>สำนักงานหลักประกันสุขภาพแห่งชาติ | โปรแกรมสร้างเสริมสุขภาพ ป้องกั้นโรด (BPPDS)<br>สาขาเขตกรุงเทพมหานคร |  |
|---------------------------------------------|---------------------------------------------------------------------|--|
|                                             | Login<br>Username: จะบชื่อมไข้                                      |  |
|                                             | bpdsweb2016 @ Copyright 2013-2016                                   |  |

**รูปที่ 2** แสดงการเข้าระบบ

เมื่อทำการ Login เข้าระบบ ด้วย Username และ Password ถูกต้องจะปรากฏหน้าจอดังรูป

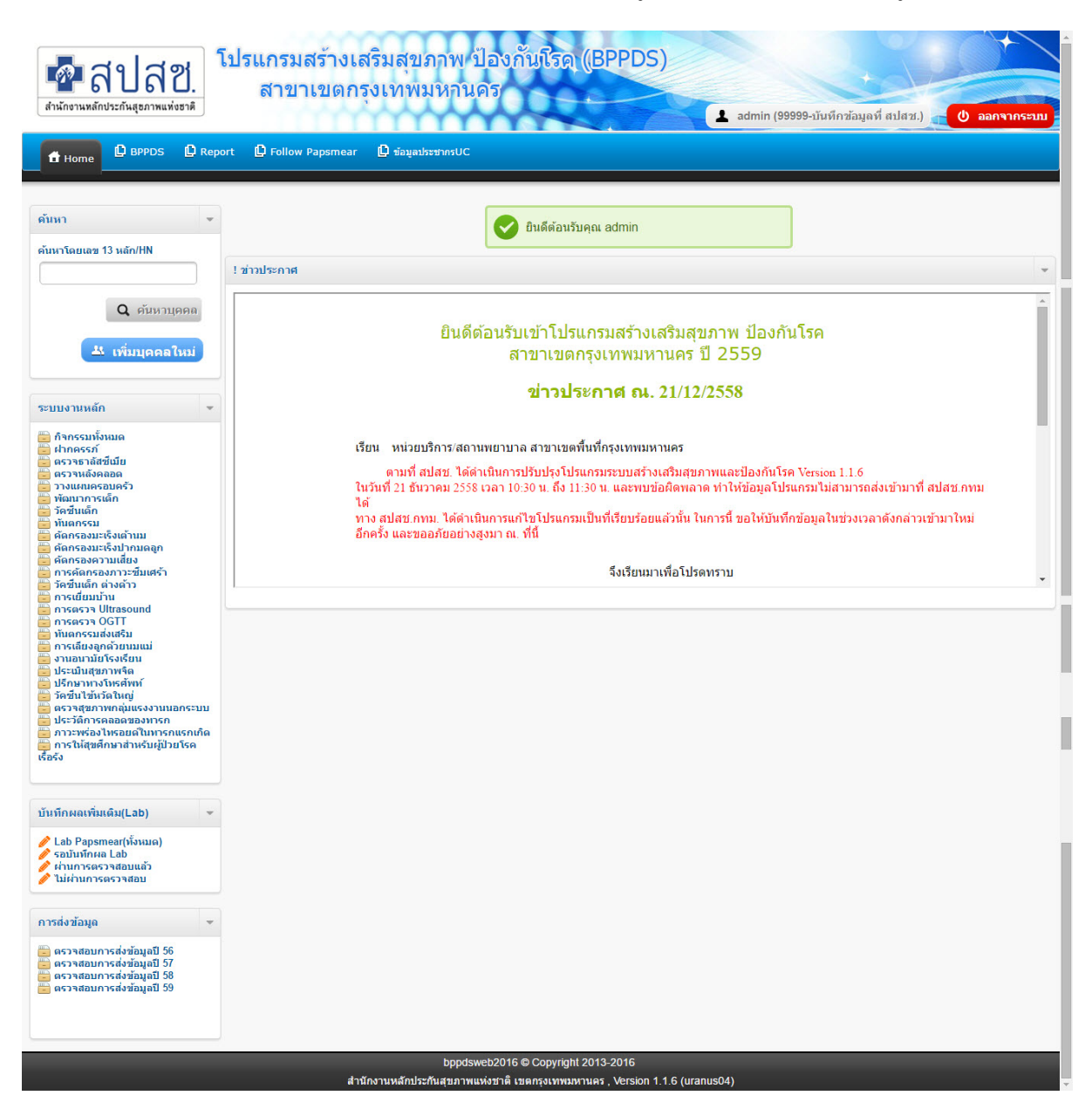

ร**ูปที่ 3** แสดงการ Login เข้าระบบสำเร็จ

#### แนะนำโปรแกรม

| ชาวานหลักประกันสุยภาพแห่งยาติ โปร                                                                                                    | าแกรมสร้างเ<br>สาขาเขตก                                                                       | สริมสุขภา<br>รุงเทพมา         | าพ ป้องกัน<br>งานคร                          | ไรด (BPPDS                                                                                                    |                                                          |                              | 🖞 ออกจากระบบ             |
|----------------------------------------------------------------------------------------------------|-----------------------------------------------------------------------------------------------|-------------------------------|----------------------------------------------|----------------------------------------------------------------------------------------------------|----------------------------------------------------------|------------------------------|--------------------------|
| ft Home                                                                                                    |                                                                                               |                               |                                              | 1.ข้อมูลผู้ใช้                                                                                                | งาน 5.ปุ่มอ                                              | อกจากระบบ                    |                          |
| ข้อมูลผู้รับบริการ                                                                                                    |                                                                                               |                               |                                              |                                                                                                    |                                                          |                              | *                        |
| เลขบัตรประชาชน :<br>HN :<br>ชื่อ-นามสกุล :<br>เพศ : หญิง<br>วันเกิด : 28/0<br>เบอร์โทรศัพท์ :<br>ที่อยู่ : ปัจจุ<br>เลขา<br>คลอ<br>จังหวัด : กรุงเ<br>รหัสใปรษณีย์ : 125-           | 9/2540 อายุ : 16 ปี<br>บันที่สามารถติดต่อไ<br>1 105 แขวงทรายกองย์<br>งสามวา<br>ทพมหานคร<br>15 | ไว้ เดือน<br>ดั<br>มินใต้ เขต |                                              | 2.ข้อมูลทั่วไป                                                                                                | 3.ปุ่มเลือกกิจกร                                         | 51                           |                          |
| 6                                                                                                    |                                                                                               |                               |                                              |                                                                                                    |                                                          |                              |                          |
| <ul> <li>การฝากครรภ์</li> <li>การตรวจหลังคลอด</li> <li>การดรวจหลังคลอด</li> <li>การวางแผนตรอบครัว</li> <li>การคัดกรองความเสียง</li> <li>ทันดกรรม</li> <li>การเยี่ยมเป้าน</li> </ul> |                                                                                               |                               |                                              | การคัดกรองมะเร็งปาก<br>การคัดกรองมะเร็งเต้า<br>การคัดกรองภาวะซึมเ<br>การให้การปรึกษาโรค<br>การตรวจยืนยันธาลัส | กมดลูก<br>เนม<br>เศร้า<br>เบาหวาน/ความดับโลหิต<br>ซีเมีย | 4.ราย<br>บริก                | การที่มารับ<br>ารทั้งหมด |
| รายการที่มารับบริการทั้งหมด                                                                                                    |                                                                                               |                               |                                              |                                                                                                    |                                                          |                              |                          |
| Action 🔺 ลำดับ กิจกรรม 🔶                                                                                                    | ปึงบ≑ วันที่รับ<br>ปริการ ≑                                                                   | วันที่บันทึก<br>ข้อมอ         | สิทธิ ณ วันที่รับ<br>ปริการ                  | จังหวัดที่ลงทะเบียน<br>สิทธิ                                                                                  | หน่วยบริการที่ให้บริการ 🍦                                | สถานะข้อมูล                  | หมายเหตุ                 |
| 🔎 🥒 🗙 1 คัดกรองความเสี่ยง                                                                                                    | 2557 10/10/2013                                                                               | 17/10/2013                    | WEL                                          | กทม.                                                                                                    | สปสช กรุงเทพมหานคร<br>เพต13                              | ข้อมูลส่งตาม<br>ปอติ         | รอบันทึกผล<br>Lab        |
| <i>₽ ∥</i> 🗶 2 OGTT                                                                                                    | 2557 05/10/2013                                                                               | 08/10/2013                    | WEL                                          | กทม.                                                                                                    | เอตาอ<br>สปสช กรุงเทพมหานคร<br>เขต13                     | บกต<br>ข้อมูลส่งตาม<br>ปอติ  | ∟ao<br>รอการประมวล<br>ยอ |
| 🔎 🥖 🗙 3 คัดกรองมะเร็งเต้า                                                                                                    | 2557 05/10/2013                                                                               | 08/10/2013                    | WEL                                          | กทม.                                                                                                    | เบตา 3<br>สปสช กรุงเทพมหานคร<br>เขต13                    | บกต<br>ข้อมูลส่งตาม<br>ปอติ  | พด<br>รอการประมวล<br>ผล  |
| นม                                                                                                    | 2557 03/10/2013                                                                               | 08/10/2013                    | WEL                                          | กทม.                                                                                                    | สปสช กรุงเทพมหานคร<br>เขต13                              | บ้าง<br>ข้อมูลส่งตาม<br>ปกติ | รอการประมวล<br>ผล        |
|                                                                                                    | 2557 03/10/2013                                                                               | 08/10/2013                    | WEL                                          | กทม.                                                                                                    | สปสช กรุงเทพมหานคร<br>เขต13                              | ข้อมูลส่งตาม<br>ปกติ         | รอการประมวล<br>ผล        |
|                                                                                                    | an                                                                                            | bpp<br>นักงานหลักประกันส      | dsweb © Copyright 2<br>สุขภาพแห่งชาติ เขตกรุ | 013-2014<br>งเทพมหานคร , Version 1                                                                            | .0                                                       |                              |                          |

**รูปที่ 4** แสดงหน้ารายละเอียดของโปรแกรม

- 1. ข้อมูลผู้ใช้งาน แสดงชื่อผู้ใช้งานและหน่วยบริการผู้ใช้งาน
- 2. ข้อมูลทั่วไป แสดงข้อมูลทั่วไปของผู้รับบริการที่ต้องการทำการบันทึกกิจกรรม
- ปุ่มเลือกกิจกรรม ในรายการบุคคลแต่ละบุคคลจะมีปุ่มเลือกกิจกรรมไม่เหมือนกัน จะแบ่งแยกตาม บุคคลสัญชาติไทย, บุคคลต่างด้าว, เพศชาย, เพศหญิง, ช่วงอายุของแต่ละบุคคล เป็นหลัก
- 4. รายการที่มารับบริการทั้งหมด แสดงข้อมูลของผู้มารับบริการทั้งหมดของบุคคลนั้น
- 5. ปุ่มออกจากระบบ ใช้เพื่อออกจากระบบโปรแกรม BPPDS เมื่อไม่ต้องการใช้งานแล้ว

# ขั้นตอนการบันทึกข้อมูล

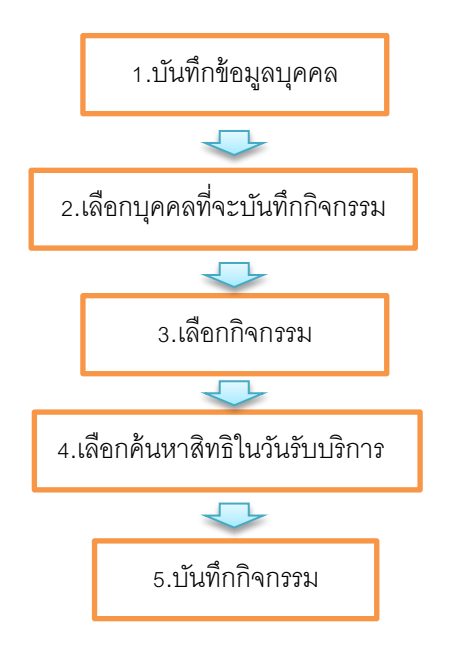

## 1. การบันทึกข้อมูลบุคคล

# ปุ่มเพิ่มข้อมูลบุคคลใหม่

เมื่อต้องการเพิ่มข้อมูลบุคคลใหม่ให้คลิกที่ ปุ่มเพิ่มข้อมูลบุคคลใหม่ ดังรูป

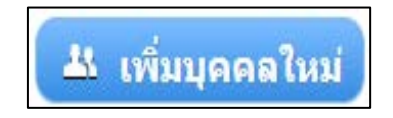

**รูปที่ 5** แสดงปุ่มเพิ่มข้อมูลบุคคลใหม่

เมื่อคลิกที่ปุ่มเพิ่มข้อมูลบุคคลใหม่แล้ว จะเข้าสู่หน้าจอ การเพิ่มข้อมูลบุคคล จะมีหัวข้อให้เลือก 2 หัวข้อ

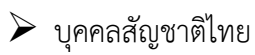

> บุคคลต่างด้าว

## การเพิ่มบุคคลสัญชาติไทย

| เพิ่มข้อมูลบุคคล                                               |                                      |
|----------------------------------------------------------------|--------------------------------------|
| บุคคลสัญชาติไทย บุคคลต่างด้าว                                  |                                      |
| เลขบัตรประชาชน<br>HN<br>ชื่อ-นามสกุล<br>วันเกิด<br>อายุ<br>เพศ | Q ดับหา<br>                          |
| บ้านเลขที่<br>หมู่บ้าน/อาคาร                                   | ที่อยู่ปัจจุบันที่สามารถติดต่อได้    |
| ตรอก<br>ชอย<br>ถนน<br>จังหวัด                                  | กรงเทพมหานคร 💌                       |
| เขต/อำเภอ<br>แขวง/ตำบล<br>รหัสไปรษณีย์<br>เบอร์โทรศัพท์        | กรุณาเลือกเขต 	▼<br>กรุณาเลือกแขวง ▼ |
|                                                                |                                      |
|                                                                | บันทึกข้อมูล ล้างข้อมูล              |

ให้ทำการค้นหาโดยใช้รหัสบัตรประชาชน 13 หลัก และทำการกรอกข้อมูลและรายละเอียดให้ครบถ้วน

รูปที่ 6 แสดงกิจกรรมการบันทึกข้อมูลบุคคลสัญชาติไทย

## การเพิ่มบุคคลต่างด้าว

| <br>ในการบันทึกข้อมูลกรณีบุคคลต่างด้าวให้คลิกปุ่ม | สร้างรหัส | <br>เพื่อสร้างหมายเลขบัตรต่างด้าว |
|---------------------------------------------------|-----------|-----------------------------------|
| (โปรแกรมจะทำการตั้งให้อัตโนมัติ)                  |           |                                   |

หากบุคคลต่างด้าวที่มีหมายเลขบัตรต่างด้าวอยู่แล้วให้คลิก ระบุเอง เพื่อค้นหาหมายเลขบัตร ต่างด้าว

\*\*\* กรณีกรอกวันเกิดให้คลิกตรงช่องวันเกิดจะมีรูปแบบให้เลือก ถ้าไม่ทราบวันเกิดให้ทำเครื่องหมาย 🗹 ตรงไม่ทราบวันเกิด แล้วทำการกรอกรายละเอียดให้ครบถ้วน หลังจากนั้นให้ทำการบันทึกข้อมูล

| เพิ่มข้อมูลบุคคล              | · · · · · · · · · · · · · · · · · · ·    |
|-------------------------------|------------------------------------------|
|                               |                                          |
| บุคคลสัญชาติไทย บุคคลต่างด้าว |                                          |
|                               |                                          |
| เลขบัตรต่างด้าว               | ระบุเอง สร้างรหัส                        |
| HN                            |                                          |
| * ชื่อ                        | ปุ่มระบุเอง ปุ่มสร้างรหัส                |
| * นามสกุล                     |                                          |
| วันเกิด                       | 🏥 🖂 ไม่ทราบวันเกิด                       |
| * อายุ                        | ปี เดือน                                 |
| เพศ                           | ขาย 💌                                    |
| า้านองเชื่                    | <i>ก็อยู่</i> ปัจจุบันที่สามารถติดต่อได้ |
| มน่าไวน/อาคาร                 |                                          |
| ทสูบาห/อาการ                  |                                          |
| 9(2)                          |                                          |
| 200                           |                                          |
| จังหวัด                       | กรงเทพมหานคร                             |
| เขต/อำเภอ                     | กรุณาเลือกเขต                            |
| แขวง/ตำบล                     | กรุณาเลือกแขวง ▼                         |
| รหัสไปรษณีย์                  |                                          |
| เบอร์โทรศัพท์                 |                                          |
|                               |                                          |
|                               |                                          |
|                               |                                          |
|                               |                                          |
|                               | บันทึกข้อมูล สางข้อมูล                   |

รูปที่ 7 แสดงกิจกรรมการบันทึกข้อมูลบุคคลต่างด้าว

#### \*\*\* ปุ่มล้างข้อมูล

เมื่อต้องการลบข้อมูลที่กรอกแต่ยังไม่ได้บันทึกข้อมูล ให้คลิกที่ปุ่ม อัวงชัอมุอ ข้อมูลที่กรอกไว้จะถูกลบไป หมด

| .ปุ่มดูข้อมูล | ยการต่อหน้า           |        |                   |                      |                       |     |
|---------------|-----------------------|--------|-------------------|----------------------|-----------------------|-----|
| ction ≎       | กิจกรรม ≎             | ปึงบ ≎ | วันที่รับบริการ ≎ | วันที่บันทึกข้อมูล 🔹 | สถานะข้อมูล ≎         | สิท |
| / X           | คัดกรองมะเร็งปากมดลูก | 2559   | 06/10/2558        | 2559/01/22 08:50:12  | รอการประมวลผล         | UCS |
|               | การรับวัคซีน          | 2559   | 01/10/2558        | 2558/11/09 14:52:31  | ผ่านการตรวจสอบขั้นต้น | UCS |
| . ปุ่มแก้ไข   | จัดกรองความเสี่ยง     | 2558   | 24/03/2558        | 2558/03/27 14:57:01  | ผ่านการตรวจสอบขั้นต้น | UCS |

#### เมื่อบันทึกข้อมูลเรียบร้อยแล้วจะกลับเข้าสู่หน้าจอหลัก

## รูปที่ 8 แสดงรายการที่ทำการบันทึกไว้แล้ว

เมื่อเลื่อนหน้าจอมาด้านล่างจะแสดงข้อมูลรายละเอียดทั้งหมดผู้รับบริการที่ได้เพิ่มไปแล้วว่ามีการ บันทึกข้อมูลกิจกรรมอะไรมาบ้าง ประกอบด้วยเมนูดังนี้

- 1. ปุ่มแก้ไขข้อมูล เมื่อต้องการแก้ไขข้อมูล ให้คลิกที่ปุ่มแก้ไขข้อมูล แล้วทำการแก้ไขข้อมูล
- 2. ปุ่มดูข้อมูล เมื่อต้องการดูข้อมูลที่บันทึกไว้ ให้คลิกที่ปุ่มดูข้อมูล
- 3. ปุ่มลบข้อมูล เมื่อต้องการลบข้อมูลที่บันทึกไว้ ให้คลิกที่ปุ่มลบข้อมูล
- รายละเอียดข้อมูลที่บันทึก แสดงข้อมูลที่ทำการบันทึก เช่น กิจกรรมที่บันทึก, ปีงบประมาณ, วันที่รับ บริการ, วันที่บันทึกข้อมูล, สถานะข้อมูล, กิจกรรมที่ประมวลผล, สิทธิ ณ วันรับบริการ, จังหวัดที่ ลงทะเบียนสิทธิ, หน่วยบริการที่ให้บริการ เป็นต้น

# 2. เลือกบุคคลเพื่อบันทึกกิจกรรม

| 42 🗖          |           |             |                   | คลิกเลือเ | าบุคคลที่ทำการบันเ | ทึกข้อมูล | Сору       | CSV     | Excel PDF  | Prin |
|---------------|-----------|-------------|-------------------|-----------|--------------------|-----------|------------|---------|------------|------|
| 10W 10        | entries   |             |                   |           |                    |           |            | Search: |            |      |
| Action 🔺      | ลำดับ 🔶   | HN          | \$<br>บัตรประชาชน |           | ชื่อ-นามสกุล       | \$        | อายุ(ปี) 🍦 | เพศ     | เบอร์โทร   |      |
| / 🖉 🗶         | 1         |             | 01                |           | ก                  |           | 38         | หญิง    |            |      |
| / » 🗙         | 2         |             | 88                |           | a                  |           | 29         | หญิง    |            |      |
| P 🔎 🗶         | 3         |             | 31                |           | นิ                 |           | 47         | หญิง    |            |      |
| » 🔎 🗙 🔍       | 4         |             | 24                |           | ត្                 |           | 27         | หญิง    |            |      |
| » 🔎 🗙 🔍       | 5         | test        | 26                |           | te                 |           | 2          | ชาย     |            |      |
| > 🔎 🗙 📃       | 6         |             | 62                |           | ป                  |           | 74         | ชาย     |            |      |
| > 🔎 🗙 🦳       | 7         | hn_nhso_bkk | 54                |           | ม                  |           | 68         | หญิง    | 43         |      |
| > 🔎 🗙 🔍       | 8         |             | 19                |           | 3                  |           | 59         | หญิง    | _          |      |
| > 🔎 🗙 📃       | 9         |             | 75                |           | นิ                 |           | 25         | หญิง    |            |      |
| » 🔎 🗙 🦷       | 10        |             | 71                |           | ٦                  | ณ์        | 61         | หญิง    |            |      |
| owing 1 to 10 | of 18 ent | ries        |                   |           |                    | -         |            |         | 🔺 Previous | Nex  |

เลือกบุคคลที่ได้ทำการบันทึกข้อมูลบุคคลไว้เพื่อบันทึกกิจกรรม

**รูปที่ 9** แสดงรายการบุคคลที่จะทำการบันทึกข้อมูลกิจกรรม

## 3. เลือกกิจกรรม

| ข้อมูลผู้รับบริการ                                                                                                    |                                                                                                    |
|----------------------------------------------------------------------------------------------------|----------------------------------------------------------------------------------------------------|
| เลขบัตรประชาชน : 310<br>HN :<br>ชื่อ-นามสกุล : กาญ<br>เพศ : หญิง<br>วันเกิด : 10 อายุ : 38 ปี 8 เดือน<br>เบอร์โทรศัพท์ :<br>ที่อยู่ : ปัจจุบันที่สามารถติดต่อได้<br>เลขที่ 134 แขวงคลองทับจันทร์<br>อรัญประเทศ<br>จังหวัด : สระแก้ว<br>รหัสไปรษณีย์ : | เลือกกิจกรรม                                                                                                    |
| รายการกิจกรรม                                                                                                    |                                                                                                    |
| <ul> <li>การฝากครรภ์</li> <li>การตรวจหลังคลอด</li> <li>การวางแผนตรอบครัว</li> <li>การศัตกรองความเสียง</li> <li>ทันตกรรม</li> <li>การเยี่ยมเป้าน</li> </ul>                                                                                            | <ul> <li>การคัดกรองมะเร็งปากมดลูก</li> <li>การคัดกรองมะเร็งเด้านม</li> <li>การคัดกรองภาวะซึมเศร้า</li> <li>การให้การปรึกษาโรคเบาหวาน/ความดันโลหิด</li> <li>การดรวจยืนยันธาลัสชีเมีย</li> </ul> |

**รูปที่ 10** แสดงกิจกรรมที่ต้องการบันทึก

# 4. ค้นหาสิทธิในวันรับบริการ

หลังจากทำการเลือกกิจกรรมที่ต้องการบันทึกข้อมูล ให้ทำการเลือกวันที่รับบริการและคลิกปุ่มค้นหาสิทธิเพื่อ ทำการตรวจสอบสิทธิบุคคล

| ข้อมูลผู้รับบริการ                                   | คลิกเลือกวันที่รับบริการ |    |    |      |        |      |     |         |    | ¥ |
|------------------------------------------------------|--------------------------|----|----|------|--------|------|-----|---------|----|---|
| เลขบัตรประชาชน : 310                                 | วันที่รับบริการ :        |    |    |      |        |      | Q r | ในหาสิท | តិ |   |
| ที่ง.<br>ชื่อ-นามสกุล : กาญ <b>เธอวิว</b>            |                          | 0  |    | Octo | ober ( | 2013 |     | 0       |    |   |
| เพศ : หญิง                                           |                          | Su | Мо | Tu   | We     | Th   | Fr  | Sa      |    |   |
| วนเกด : 10, อายุ : 38 ปี 8 เดือน<br>เมลร์โทรสัพษ์ :  |                          |    |    | 1    | 2      | 3    | 4   | 5       |    |   |
| เมืองหาศักรา<br>ที่อยู่ : ปัจจุบันที่สามารถติดต่อได้ |                          | 6  | 7  | 8    | 9      | 10   | 11  | 12      |    |   |
| เลขที่ 134 แขวงคลองทับจันทร์                         |                          | 13 | 14 | 15   | 16     | 17   | 18  | 19      |    |   |
| อรัญประเทศ                                           |                          | 20 | 21 | 22   | 23     | 24   | 25  | 26      |    |   |
| จังหวัด : สระแก้ว                                    |                          | 27 | 28 | 29   | 30     | 31   |     |         |    |   |
| รหัสไปรษณีย์ :                                       | ,                        |    |    |      |        |      |     |         |    |   |

รูปที่ 11 แสดงการค้นหาวันรับบริการ

#### ตัวอย่างการตรวจสอบสิทธิ

| ข้อมูลผู้รับบริการ                                                                                                    | Ψ                                                                                                    |
|----------------------------------------------------------------------------------------------------|----------------------------------------------------------------------------------------------------|
| เลขบัตรประชาชน : 310<br>HN :<br>ชื่อ-นามสกุล : กาญ<br>เพศ : หญิง<br>วันเกิด : 10/ อายุ : 38 ปี 8 เดือน<br>เบอร์โทรศัพท์ :<br>ที่อยู่ : ปัจจุบันที่สามารถติดต่อได้<br>เลขที่ 134 แขวงคลองทับจันทร์<br>อรัญประเทศ<br>จังหวัด : สระแก้ว<br>รหัสไปรษณีย์ : | <ul> <li>วันที่รับบริการ : 25/10/2013 </li> <li>สิทธิ ณ วันที่รับบริการ : สิทธิประกันสุขภาพถ่วนหน้า</li> <li>จังหวัดที่ลงทะเบียนสิทธิ : กรุงเทพมหานคร</li> <li>ประเภทสิทธิย่อย : ช่วงอายุ 12-59 ปี</li> <li>หมายเลขบัตร : 890</li> <li>หน่วยบริการปฐมภูมิ : โรงพยาบาลนพรัตนราชธานี</li> <li>หน่วยบริการส่งต่อ : โรงพยาบาลนพรัตนราชธานี</li> </ul> |

**รูปที่ 12** แสดงตัวอย่างการตรวจสอบสิทธิ

## 5.การบันทึกข้อมูลแยกรายกิจกรรม

#### การฝากครรภ์ (ANC)

#### วิธีการบันทึกดังนี้

- 1. ค้นหาโดยเลข 13 หลัก หรือเลขที่ HN
- 2. เลือกกิจกรรมฝากครรภ์ จะมีปรากฏข้อย่อยให้เลือก ให้เลือกการฝากครรภ์
- เลือกวันที่เข้ารับบริการโดยเลือกที่ปุ่มปฏิทินในกรอบและทำการค้นหาสิทธิ
- 4. กรอกรายละเอียดของกิจกรรมที่มารับบริการหลังจากนั้นให้ทำการบันทึกหัวข้อการฝากครรภ์

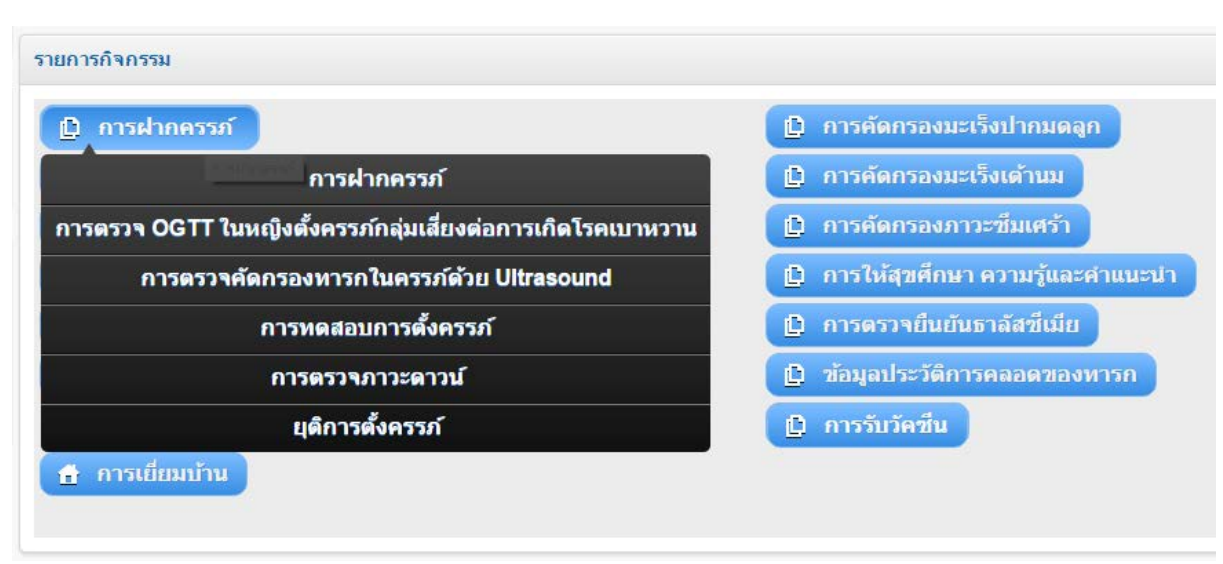

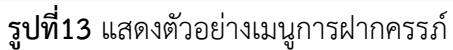

#### การฝากครรภ์

| -                                                                                                    | การฝากครรภ์                                                                                                    |   |
|----------------------------------------------------------------------------------------------------|----------------------------------------------------------------------------------------------------|---|
| ทันดกรรมรับส่งต่อ                                                                                                    | สถานะการทดสอบการตั้งครรภ์ : ไม่พบประวัติสถานะการทดสอบการตั้งครรภ์                                                                                                    |   |
| 🤌 ทันตกรรมส่งต่อ(ทั้งหมด)<br>🌽 รอบันทึกผล ทันตกรรมส่งต่อ                                                                                         | สถามะการตั้งครรภ์ : พบประวัติการฝากครรภ์กำลังดำเงินการอยู่                                                                                                    |   |
| การถึงห้อมูล                                                                                                    | (หากต้องการฝากครรภ์ครึ่งใหม่ต้องทำการ บันทึกประวัติการคลอดก่อน) 😰 รอัญอประวัติการคลอด                                                                                                    |   |
| 🧱 ตราจสอบการส่งขัญเตปี 56<br>โซ ตราจสอบการส่งขัญเตปี 57<br>โซ ตราจสอบการส่งขัญเตปี 58<br>โซ ตราจสอบการส่งขัญเตปี 59<br>🚉 ตราจสอบการส่งขัญเตปี 50 | * ตรวจครรม์ครั้งที่ 3 * * * ครรมที่ 1<br>วันแรกของการมีประจำเดือนตรี่งสุดท้าย: 2807/2559                                                                                                    |   |
|                                                                                                    | * ดวามสรรภ์ ดีปดาร์<br>* น้ำหนัด ก.ก<br>* ส่วนสูง ขม<br>* ดวามสันโลทิต 120/80 mm/3g                                                                                                    | Ì |
|                                                                                                    | กิจการมไปเปรีการ     ประเป็นไหรวรสุขภาพทั่วไป                                                                                                    |   |
|                                                                                                    | มลกรรมรางแงงน้อยปฏิบัติการ                                                                                                    |   |
|                                                                                                    | CBC     uhẩ đauhả       HCT     uhẩ đauhả       Biood Group     luistu "       Rin Group     luistu "       OF.MCV     uhẩ đauhả       DCIP/E-Screening     uhẩ đauhả       HBs/d     uhẩ đauhả       VDRL     uhẩ đauhả       eran winwaid@lifen:tatu "       tru     jing đauhả |   |
|                                                                                                    |                                                                                                    | ł |
|                                                                                                    | ผลตรางทางห้องปฏิบัติการ (สามี)                                                                                                    |   |
|                                                                                                    | 🗆 ສອງຈ HIV (ສາສັ)                                                                                                    | 1 |
|                                                                                                    | ประเมินตรามแต้แองสอกรายปืนแขามวามขณะสังตรรณ์<br>เป็นหญิงตั้งครรรก์ในกลุ่มเตี้ยง เสี่ยงต่อเมาพราน ไม่เตี้ยง ไม่ตรรจประเมในในการฝากครรศตรั้งนี้<br>ตรวจ GCT ครั้งที่ *<br>ตัว GCTmg/dl<br>ตลตรวจ GCTมกติ<br>ติมปิต                                                                  |   |
|                                                                                                    |                                                                                                    |   |
|                                                                                                    | <ul> <li>รับยาปารุงสามปัฐขึ้นดักแห่งชาติ</li> <li>เกลือไอโอล์น</li> <li>ยาเสริมารถได้ก</li> <li>ยาเสริมารถพนด์ก</li> <li>ยาเมือรามแสริมชาตุเหล็ก โฟแลทและไอโอสัน</li> <li>อันๆ</li> </ul>                                                                                         |   |
|                                                                                                    | การให้สามรีกษา (ค่อน)                                                                                                    |   |
|                                                                                                    | ัการให้ดำบริกษาก่อนเจาะเลือด<br>⊟ HIV     □ Thalassemia          อีมๆ ระม                                                                                                    |   |
|                                                                                                    | การให้สันปรีกมา (แล้ง)                                                                                                    |   |
|                                                                                                    | ิการให้ด้าบฮึกษาหลังเจานเลือด<br>⊟ HIV ⊟ Thalassemia ⊟ อี้ยๆ ระบ                                                                                                    |   |
|                                                                                                    | ห้องการสอบักสหรสองร้องไม่ ?                                                                                                    |   |
|                                                                                                    | ນ ນອະເນີກ 🔍 ໃນນັນອະເນີກ                                                                                                    |   |
|                                                                                                    | ตำไข้จันย<br>(ในหักวอัณนูล) (สำหรักนูล)                                                                                                    |   |
|                                                                                                    | bppdsweb2017 ♥ Copyright 2013-2017                                                                                                    | l |

**รูปที่ 14** แสดงตัวอย่างกิจกรรมฝากครรภ์

#### การตรวจ OGTT ในหญิงตั้งครรภ์กลุ่มเสี่ยงต่อการเกิดโรคเบาหวาน วิธีการบันทึกดังนี้

- 1. ค้นหาโดยเลข 13 หลัก หรือเลขที่ HN
- เลือกกิจกรรมฝากครรภ์ จะมีปรากฏข้อย่อยให้เลือก ให้เลือก การตรวจ OGTT ในหญิงตั้งครรภ์กลุ่ม เสี่ยงต่อการเกิดโรคเบาหวาน
- 3. เลือกวันที่เข้ารับบริการโดยเลือกที่ปุ่มปฏิทินในกรอบและทำการค้นหาสิทธิ
- กรอกรายละเอียดของกิจกรรมที่มารับบริการ ซึ่งการบันทึกตรวจ OGTT จะต้องมีผลการตรวจของ GCT ผิดปกติในการฝากครรภ์ครั้งแรก โดยให้ระบุครั้งที่ตรวจ OGTT และผลการตรวจ OGTT ทุก ครั้งหลัง
- 5. ทำการบันทึก

| รตรวจหาน้ำตาลในหญิงตั้งครรภ์กลุ่มเสี่ยงโรคเบาหวาน |                                                         |
|---------------------------------------------------|---------------------------------------------------------|
|                                                   |                                                         |
| การตรวจ GCT ครั้งที่                              | ค่า GCT mg/dl                                           |
| การตรวจ OGTT ครั้งที                              | -กรุณาระบุ- 🎽                                           |
| * ระดับกลูโคสในเลือด ครั้งที่ 1                   | mg/dl                                                   |
| * ระดับกลูโคสในเลือด ครั้งที่ 2                   | mg/dl                                                   |
| * ระดับกลูโคสในเลือด ครั้งที่ 3                   | mg/dl                                                   |
| ระดับกลูโคสในเลือด ครั้งที่ 4                     | mg/dl                                                   |
| ผลการตรวจ OGTT                                    | 🔾 ปกติ                                                  |
|                                                   | <ul> <li>GDM (Gestational Diabetes Mellitus)</li> </ul> |
|                                                   |                                                         |
|                                                   |                                                         |

ร**ูปที่15** แสดงตัวอย่างกิจกรรมการตรวจ OGTT

#### การตรวจ ULTRASOUND วิธีการบันทึกดังนี้

- 1. ค้นหาโดยเลข 13 หลัก หรือเลขที่ HN
- เลือกกิจกรรมฝากครรภ์ จะมีปรากฏข้อย่อยให้เลือก ให้เลือก การตรวจคัดกรองทารกในครรภ์ด้วย Ultrasound
- 3. เลือกวันที่เข้ารับบริการโดยเลือกที่ปุ่มปฏิทินในกรอบและทำการค้นหาสิทธิ
- 4. กรอกรายละเอียดให้ครบถ้วน เช่น ครั้งที่ทำ ultrasound อายุครรภ์ คำนวณวัน และผลการตรวจ Ultrasound
- 5. ทำการบันทึก

| การตรวจคัดกรองทารกในครรภ์ด้วยอัลตร้าชาวด์ |                                       |
|-------------------------------------------|---------------------------------------|
| ผลการตรวจคัดกรองทารกในครรภ์ด้วย U         | ntrasound                             |
| ครั้งที                                   | -กรุณาเลือก- ▼ *                      |
| อายุครรภ์                                 | ์ -กรุณาเลือก- ▼ สัปดาห์ *            |
|                                           | คำนวณวันกำหนดคลอดจากผล Ultrasound     |
| (EDC By U/S)                              | · · · · · · · · · · · · · · · · · · · |
| 0                                         | ไม่พบความผิดปกติ ถเ ช่วงขณะนี้        |
| 0                                         | ผิดปกติ                               |
| ระบ                                       |                                       |
|                                           |                                       |
|                                           |                                       |

ร**ูปที่ 16** แสดงตัวอย่างกิจกรรม Ultrasound

#### การทดสอบการตั้งครรภ์ วิธีการบันทึกดังนี้

- 1. ค้นหาโดยเลข 13 หลัก หรือเลขที่ HN
- 2. เลือกกิจกรรมฝากครรภ์ จะมีปรากฏข้อย่อยให้เลือก ให้เลือก การทดสอบการตั้งครรภ์
- 3. เลือกวันที่เข้ารับบริการโดยเลือกที่ปุ่มปฏิทินในกรอบและทำการค้นหาสิทธิ
- 4. กรอกรายละเอียดให้ครบถ้วน
- 5. ทำการบันทึก

| โถานะการทดสอบการตงครรภ : ไมพบประวตสถานะก          | ารทดสอบการดงเ                              | ครรภ               |                                   |
|---------------------------------------------------|--------------------------------------------|--------------------|-----------------------------------|
| สถานะการตั้งครรภ์ : ไม่พบสถานะการฝากครรภ์ที่กำลัง | งดำเนินการอยู่ในร                          | ระบบ               |                                   |
|                                                   | (สามารถทำกา                                | รทดสอบเ            | การตั้งครรภ์ครั้งใหม่ได้)         |
| วันแรกของการมีประจำเดือนครั้งสุดท้าย:             |                                            | Ē                  | (LMP)                             |
|                                                   | หากไม่ทราบ LN                              | /IP กรุณา          | าระบุ                             |
| ุกดคำนวณ EDC :                                    |                                            |                    | (LMP +280วัน)                     |
| * อายุครรภ์                                       | สับ                                        | <mark>ไดาห์</mark> |                                   |
| * น้ำหนัก                                         | ก.:                                        | ก                  |                                   |
| * ส่วนสูง                                         | ช.                                         | ม                  |                                   |
| * ความดันโลหิต                                    | 120/80                                     | mmHg               | 1                                 |
| ผลการทดสอบการตั้งครรภ์*                           | กรุณาเลือก 🔻                               |                    |                                   |
|                                                   | <u>–กรุณาเลอก–</u><br>Negative<br>Positive |                    |                                   |
|                                                   |                                            | bp                 | opdsweb2017 © Copyright 2013-2017 |

**รูปที่17** แสดงตัวอย่างกิจกรรมการทดสอบการตั้งครรภ์

#### การตรวจภาวะดาวน์ซินโดรม

วิธีการบันทึกดังนี้

- 1. ค้นหาโดยเลข 13 หลัก หรือเลขที่ HN
- 2. เลือกกิจกรรมฝากครรภ์ จะมีปรากฏข้อย่อยให้เลือก ให้เลือก การตรวจภาวะดาวน์
- เลือกวันที่เข้ารับบริการโดยเลือกที่ปุ่มปฏิทินในกรอบและทำการค้นหาสิทธิ
- 4. กรอกรายละเอียดให้ครบถ้วน สำหรับการทำหัตถการจะได้เฉพาะโรงพยาบาลเท่านั้น
- 5. ทำการบันทึก

| ตรวจคัดก | กรองภาวะดาวน์                                                                                              |
|----------|----------------------------------------------------------------------------------------------------|
| การต     | ตรวจทางห้องปฏิบัติการ                                                                                      |
|          | 🗹 การตรวจคัดกรองด้วยวิธี Quadruple test (Beta-hCG, Unconjugated estriol alpha fetoprotein (AFP) inhibin-A) |
|          | * กรุณาระบุผลทางห้องปฏิบัติการกรุณาเลือก ▼                                                                 |
| การเ     | ทำหัตุถูการ                                                                                                |
|          | 🗹 การตรวจวินิจฉัยทารกในครรภ์ด้วยวิธี Amiocentesis                                                          |
|          | * ระบุผลการทำหัตถการ                                                                                       |
| สูติแ    | พทย์                                                                                                    |
|          | * สูติแพทย์ที่ส่งดรวจ                                                                                      |
|          | * ใบอนุญาตประกอบวิชาชีพ                                                                                    |
|          |                                                                                                    |

#### รูปที่ 18 แสดงตัวอย่างกิจกรรมการตรวจภาวะดาวน์ซินโดรม

#### การยุติการตั้งครรภ์ วิธีการบันทึกดังนี้

#### วธิการบนทักดงนั

ค้นหาโดยเลข 13 หลัก หรือเลขที่ HN

- 1. เลือกกิจกรรมการฝากครรภ์และเลือกยุติการตั้งครรภ์
- 2. เลือกวันที่เข้ารับบริการโดยเลือกที่ปุ่มป<sup>ู่</sup>ฏิทินในกรอบและทำการค้นหาสิทธิ
- กรอกรายละเอียดของกิจกรรมที่มารับบริการหน่วยบริการที่ทำกิจกรรมยุติการตั้งครรภ์ได้ จะอยู่ใน ประเภทโรงพยาบาลเท่านั้น
- 4. หลังจากนั้นให้ทำการบันทึก

| การยุติการตั้งครรถ์                                                                                                    |                                                                                  |
|----------------------------------------------------------------------------------------------------|----------------------------------------------------------------------------------|
| การยุติการตั้งครรถ์<br>⊮ การยุติการตั้งครรถ์                                                                                                 |                                                                                  |
| * ครรภ์ที่<br>* สาเหตุในการยุติการดั้งครรภ์<br>* วันที่ยุติการดั้งครรภ์<br>* อายุครรภ์ที่ทำการยุติการดั้งครรภ์<br>* ยุติการดั้งครรภ์ด้วยวิธี | กรุณาเลือก ▼<br>กรุณาเลือก<br>เสียงภาวะดาวน์<br>เสียงธาลัสซีเมีย<br>กรุณาเลือก ▼ |

รูปที่ 19 แสดงตัวอย่างกิจกรรมการยุติการตั้งครรภ์

## การตรวจธาลัสซีเมีย

### วิธีการบันทึกดังนี้

- 5. ค้นหาโดยเลข 13 หลัก หรือเลขที่ HN
- 6. เลือกกิจกรรมตรวจธาลัสซีเมีย
- เลือกวันที่เข้ารับบริการโดยเลือกที่ปุ่มปฏิทินในกรอบและทำการค้นหาสิทธิ
   กรอกรายละเอียดของกิจกรรมที่มารับบริการหลังจากนั้นให้ทำการบันทึก

| การตรวจคัดกรองธาลัสซีเมีย      |                  |         |   |   |   |
|--------------------------------|------------------|---------|---|---|---|
| ผลการตรวจ Thalassemia หญิงตั้ง | งครรภ์           |         |   |   |   |
| Hb Typing                      | ไม่ตรวจ          |         |   |   | • |
| Alpha Thalassemia              | ไม่ตรวจ          |         | • |   |   |
| Beta Thalassemia               | ไม่ตรวจ          | •       |   |   |   |
| PND                            | ไม่ตรวจ          |         |   | • |   |
|                                |                  |         |   |   |   |
| ผลการตรวจ Thalassemia สามีขอ   | งหญิงตั้งครรภ์   |         |   |   |   |
| เลข 13 หลัก :                  |                  | ตรวจสอบ |   |   |   |
| * HN :                         |                  |         |   |   |   |
| * ชื่อ-มามสกล :                | 0                | _       |   |   |   |
| HIV                            | 🔾 ตรวล 🔘 ไม่ตรวล |         |   |   |   |
| VDRL                           | 🔍 ปกติ 🔍 ผิดปกติ |         |   |   |   |
| OF/MCV                         | 🔾 ปกติ 🔍 ผิดปกติ |         |   |   |   |
| DCIP/E screening               | ⊃ปกติ ◯ผิดปกติ   |         |   |   |   |
| Hb Typing                      | ไม่ตรวจ          |         |   |   | • |
| Alpha Thalassemia              | ไม่ตรวจ          |         | • |   |   |
| Beta Thalassemia               | ไม่ตรวจ          | •       |   |   |   |
|                                |                  |         |   |   |   |

รูปที่ 20 แสดงตัวอย่างกิจกรรมการตรวจธาลัสซีเมีย

### ตรวจหลังคลอด

#### วิธีการบันทึกดังนี้

- 1. ค้นหาโดยเลข 13 หลัก หรือเลขที่ HN
- 2. เลือกกิจกรรมตรวจหลังคลอด
- 3. เลือกวันที่เข้ารับบริการโดยเลือกที่ปุ่มปฏิทินในกรอบและทำการค้นหาสิทธิ
- 4. กรอกรายละเอียดของกิจกรรมที่มารับบริการหลังจากนั้นให้ทำการบันทึก

การตรวจหลังคลอดครั้งแรก ไม่เกิน 7 วันหลังคลอด การตรวจหลังคลอดครั้งที่สอง 8-15 วันนับจากวันคลอด

การตรวจหลังคลอดครั้งที่สาม 16 – 60 วันนับจากวันคลอด

| 💀 สปสช.<br>สำนักงานหลักประกันสุขภาพแห่งชาติ                                                                            | โปรแกรมสร้างเสริมสุขภาพ ป้องกันโรค (B<br>สาขาเขตกรุงเทพมหกันคร                                                                                                    | AdminiStrator (99999-NHSO BKK) 1 ( aan an security)                                                                                                    |
|----------------------------------------------------------------------------------------------------|----------------------------------------------------------------------------------------------------|----------------------------------------------------------------------------------------------------|
|                                                                                                    | eport 🕒 Papsmear 🗋 ข่อมูลประชากรUC                                                                                                    |                                                                                                    |
| ์ คันหา                                                                                                    | ข้อมูลผู้รับบริการ                                                                                                    | •                                                                                                    |
| <ul> <li>ค้มหาโดยเลข 13 หลัก/HN</li> <li>Q คัมหาบุคคล</li> <li>⊥ี เพื่มบุคคลใหม่</li> <li>บันทึกผลเพิ่มเดิม</li> </ul> | เลขบัตรประชาชน : 1<br>HN : 010051/52<br>ชื่อ-นามสกุล :<br>เพศ : หญิง<br>วันเกิด : 1 8 เดือน<br>เบอร์โทรศัพท์ :<br>ที่อยู่ : ปัจจุบันที่สามารถติดต่อใด้<br>จังหวัด : นครราชสีมา<br>จหัสไปรษณีย์ :                                                                                                    | วันที่วับบริการ : 01/10/2557 🗃 🔍 คันหาลิทธ์<br>สิทธิ ณ วันที่วับบริการ : สิทธิประกันสุขภาพถ้วนหน้า<br>จังหวัดที่ลงหะเบียนสิทธิ : กรุงเทพนมหานคร<br>ประเภทสิทธิขอเย : ช่วงอายุ 12-59 ปี<br>หมายเลขบัตร :<br>หน่วยบริการปฐมภูมิ : โรงพยาบาลนวมินทร์<br>หน่วยบริการส่งต่อ : นวมินทร์คลินิกเวชกรรม (สาขาร่มเกล้า) |
|                                                                                                    |                                                                                                    |                                                                                                    |
| การส่งข้อมูล ♥                                                                                                    | <ul> <li>ครรภ์ที่ วันที่คลอด ()</li> <li>* การตรวจหลังคลอดวันที่</li> <li>* การตรวจหลังคลอดวันที่</li> <li>* ไม่เก็บ 7 วันหลังคลอด(นับจากวันคลอด)</li> <li>พลังคลอด 8-15 วัน(นับจากวันคลอด)</li> <li>พลังคลอด 16-60 วัน(นับจากวันคลอด)</li> <li>* พลังคลอด 16-60 วัน(นับจากวันคลอด)</li> <li>* พลังคลอด 16-60 วัน(นับจากจากจากจากจากจากจากจากจากจากจากจากจากจ</li></ul> |                                                                                                    |
|                                                                                                    |                                                                                                    | เชยหรือไม่ ? 🔹 🗸                                                                                                    |
|                                                                                                    | • ขอเบิก •                                                                                                    | ไม่ขอเปิก                                                                                                    |
|                                                                                                    | ค่าใช้จ่าย<br><mark>เว้นทึกข้อมูล</mark> )                                                                                                    | บาท<br>ล้างซ้อมูล                                                                                                    |
|                                                                                                    | boordevab @ Conversite 2012 2011                                                                                                    |                                                                                                    |
|                                                                                                    | อออร์เลยา อาจาราย เป็นสามาพแห่งชาติ เขตกรุงเทพมหานคร                                                                                                    | Version 2.0                                                                                                    |

รูปที่ 21 แสดงตัวอย่างกิจกรรมการตรวจหลังคลอด

#### การคัดกรองภาวะพร่องไทรอยด์ฮอร์โมน วิธีการบันทึกดังนี้

- 1. ค้นหาโดยเลข 13 หลัก หรือเลขที่ HN
- 2. เลือกกิจกรรม ภาวะพร่องไทรอยด์
- เลือกวันที่เข้ารับบริการโดยเลือกที่ปุ่มปฏิทินในกรอบและคลิกปุ่มตกลง
   กรอกรายละเอียดของกิจกรรมที่มารับบริการ หลังจากนั้นทำการบันทึกข้อมูล

| Attended equered eff.       Attended sector (\$998-491-00 CH(1))       Concentration (\$1000000000000000000000000000000000000                                                                                                    | 🔹 สปสช. โ                                   | ปรแกรมสร้างเสริมสุขภาพ ป้องกันโรด (BPPDS)<br>สาขาเขดกรงเทพมหานคร                                                                                                    |
|----------------------------------------------------------------------------------------------------|---------------------------------------------|----------------------------------------------------------------------------------------------------|
| <pre>I new i new i</pre> | สำนักงานหลักประกันสุขภาพแท่งขาติ            | Admini Strator (89998-NH SO BKK) 1 🕐 ลอกจากระบบ                                                                                                    |
| <pre>inter inter i</pre> | Home     D BPPDS     D Report               | т D Рарятеаг D иацанизитикиС                                                                                                    |
| <pre>introduce 13 usions 11 usions 12 usions 12 usions 1</pre> | ค้ามหา 🗾 🛪                                  | ້ລມູດຜູ້ຈີນນຽກາ <u>ຮ</u>                                                                                                    |
| Improve in the series of the series of th                                      | ค้มหาโดยเลข 13 หลั∩/IN<br>Q. ดับหาบุคดอ<br> | เลขบัตรประชาชน :                                                                                                    |
| Image: Image:                                      | บับทึกผลเพิ่มเดิม 🔶                         | รังหวัด : กรุ่งเทพมหานคร<br>รหัสไปรมณีย์ :                                                                                                    |
| ห้องการของมิกซ่องไม่ ?<br>• ของมิก • ไม่ของมิก<br>ค่าใช้จ่ายมาท<br>มาท<br>มีนทึกข้อมูล สำครข้อมูล                                                                                                    | การส่งข้อมูล                                | งกรรมสรวงมาระพร่องไหรอยส์สรรโมม<br>เมอร์โทรดัพท์<br>ผลตรรจ TSH ครั้งแรก mU/L<br>ผลตรรจ TSH ครั้งแรก mU/L<br>หลุการตรรจยื่นยันการะพร่องไทรอยด์<br>● ปกติ ● ไม่ปกติ<br>* TSH mU/L<br>T4 mU/L<br>Free T4 mU/L<br>Free T4 mU/L<br>คารติดตามหารถเข้าวิบการรักษากรณีผลตรรจยื่นยันผิดปกตี<br>● ติดตามปราก<br>● ติดตามปรากร |
| บันทึกข้อมูล สาะข้อมูล<br>boostsweb © Convelout 2013-2014                                                                                                    |                                             | <ul> <li>ผ้องการขอเมิกชตเชยหรือไม่ ?</li> <li>ขอเปิก</li> <li>ไม่ขอเปิก</li> </ul>                                                                                                    |
|                                                                                                    |                                             | ท เรษ เม ม พ<br>บันทึกข้อมูล เ∩ิงข้อมูล<br>boodsweb © Copyright 2013-2014                                                                                                    |

รูปที่ 22 แสดงตัวอย่างกิจกรรมภาวะพร่องไทรอยด์

#### การรับวัคซีนในเด็ก

#### วิธีการบันทึกดังนี้

- 1. ค้นหาโดยเลข 13 หลัก หรือเลขที่ HN
- เลือกกิจกรรมการรับวัคซีน จะปรากฏข้อมูลการรับวัคซีนเด็กแรกเกิดถึง 14 ปี , การรับวัคซีนเชิงรุก ในโรงเรียน , การรับวัคซีนไข้หวัดใหญ่ ตามการรับบริการ
- 3. เลือกวันที่เข้ารับบริการโดยเลือกที่ปุ่มปฏิทินในกรอบและทำการค้นหาสิทธิ
- 4. กรอกรายละเอียดของกิจกรรมที่มารับบริการหลังจากนั้นให้ทำการบันทึกข้อมูล

| 🗅 ทันตกรรม                       | 🕒 การตรวจภาวะพร่องไทรอยด์          |
|----------------------------------|------------------------------------|
| 🗋 การจับวัคชีน                   | 🟦 การเยี่ยมบ้าน                    |
| การรับวัคชีนเด็กแรกเกิดถึง 14 ปี | 📋 การให้สุขศึกษา ความรู้และคำแนะน่ |
| การรับวัคซึนเชิงรุกในโรงเรียน 💶  |                                    |

#### **รูปที่ 2**3 แสดงตัวอย่างเมนูการรับวัคซีน

| การรับวัคชีนเด็กแรกเกิดถึง 14 ปี                                                                                                    |                                                                                           |
|----------------------------------------------------------------------------------------------------|-------------------------------------------------------------------------------------------|
| <b>การรับวัคขึ้น</b><br>แรกเกิด<br>■ BCG ■ HB<br>1 เดือน<br>■ HB (เฉพาะรายที่แม่เป็นพาหะ)<br>2 เดือน<br>■ OPV1 ■ DTP-HB1<br>4 เดือน<br>■ IPV ■ OPV2 ■ DTP-HB2<br>6 เดือน | 9 เดือน<br>MMR1<br>1 ปี<br>JE1<br>1 ปีครึ่ง<br>OPV4 DTP4<br>2 ปีครึ่ง<br>JE2 MMR2<br>4 ปี |
| <ul> <li>OPV3 □ DTP-HB3</li> <li>อายุ 6-7 ปี</li> <li>dT □ OPV □ MR □ BCG</li> </ul>                                                                                     | ่ OPV5                                                                                    |

รูปที่ 24 แสดงตัวอย่างกิจกรรมการรับวัคซีนเด็กแรกเกิด – 14 ปี

| การรับวัดชื่นเชิงรุกในโรงเรียน                                       |            |
|----------------------------------------------------------------------|------------|
| ว <mark>ัคขึ้นเด็กอายุมากว่า 6 ปี</mark><br>อายุ 6-7 ปี<br>dT OPV MR | อายุ 12 ปี |

**รูปที่** 25 แสดงตัวอย่างหน้าจอการรับวัคซีนเชิงรุกในโรงเรียน

| วัคชีนไข้หวัดใหญ่                                                                                                    |
|----------------------------------------------------------------------------------------------------|
| <ul> <li>มีการฉีดวัคซึ่นไข้หวัดใหญ่</li> <li>กลุ่มเป้าหมาย         <ul> <li>กลุ่มโรคเรื้อรัง</li> <li>โรคปอดอุดกั้นเรื้อรัง</li> <li>หิด</li> <li>หัวใจ</li> <li>หลอดเลือดสมอง</li> <li>ไดวาย</li> <li>ผู้ป่วยมะเร็งได้รับยาเคมีบำบัด</li> <li>เบาหวาน</li> <li>ผู้สูงอายุที่มีอายุมากกว่า 65 ปี</li> <li>เด็กอายุ 6เดือน - 2ปี</li> <li>หญิงตั้งครรภ์ อายุครรภ์มากกว่า 4 เดือนขึ้นไป</li> </ul> </li> </ul> |
| <ul> <li>อีนๆ</li> <li>ผลการติดตามอาการไม่พึงประสงค์อย่างรุนแรง</li> <li>ไม่มีอาการไม่พึงประสงค์</li> <li>มีอาการไม่พึงประสงค์</li> </ul>                                                                                                    |
| <b>รูปที่ 25</b> แสดงตัวอย่างกิจกรรมการรับวัคซีนไข้หวัดใหญ่                                                                                                    |

#### การรับวัคซีนในเด็กต่างด้าว

## วิธีการบันทึกดังนี้

- 1. ค้นหาโดยเลข 13 หลัก หรือเลขที่ HN
- 2. เลือกกิจกรรมวัคซีนเด็ก ต่างด้าว
- 3. เลือกวันที่เข้ารับบริการโดยเลือกที่ปุ่มปฏิทินในกรอบและคลิกปุ่มตกลง
- 4. กรอกรายละเอียดของกิจกรรมที่มารับบริการ หลังจากนั้นทำการบันทึกข้อมูล

| การรับวัคชีนเด็กต่างด้าว                                                                                                    |                                                                                                    |
|----------------------------------------------------------------------------------------------------|----------------------------------------------------------------------------------------------------|
| <b>การรับวัคขึ้น</b><br>แรกเกิด<br>■ BCG ■ HB<br>1 เดือน<br>■ HB (เฉพาะรายที่แม่เป็นพาหะ)<br>2 เดือน<br>■ OPV1 ■ DTP-HB1<br>4 เดือน<br>■ IPV ■ OPV2 ■ DTP-HB2<br>6 เดือน<br>■ OPV3 ■ DTP-HB3 | 9 เดือน<br>MMR1<br>1 ปี<br>JE1<br>1 ปีครึ่ง<br>OPV4 DTP4<br>2 ปีครึ่ง<br>JE2 MMR2<br>4 ปี<br>OPV5 DTP5 |
| อายุ 6-7 ปี<br>I dT I OPV MR I BCG                                                                                                    | 12 ปี<br>□ dT                                                                                          |

ร**ูปที่ 2**6 แสดงตัวอย่างกิจกรรมวัคซีนเด็กต่างด้าว

# การรับวัคซีนในผู้ใหญ่

# วิธีการบันทึกดังนี้

- 1. ค้นหาโดยเลข 13 หลัก หรือเลขที่ HN
- 2. เลือกกิจกรรมการรับวัคซีน และวัคซีนในผู้ใหญ่ หรือการรับวัคซีนไข้หวัดใหญ่ ตามการรับบริการจริง
- 3. เลือกวันที่เข้ารับบริการโดยเลือกที่ปุ่มปฏิทินในกรอบและทำการค้นหาสิทธิ
- 4. กรอกรายละเอียดของกิจกรรมที่มารับบริการหลังจากนั้นให้ทำการบันทึกข้อมูล

| รายการกิจกรรม                           |                                    |
|-----------------------------------------|------------------------------------|
| 🗈 การฝากครรภ์                           | 🗈 การคัดกรองมะเร็งปากมดลูก         |
| 🗈 การดรวจหลังคลอด                       | 🕒 การคัดกรองมะเร็งเด้านม           |
| 📋 การวางแผนครอบครัว                     | 🗈 การคัดกรองภาวะซึมเศร้า           |
| 📋 การคัดกรองความเสี่ยง                  | 📋 การให้สุขศึกษา ความรู้และคำแนะนำ |
| 🗈 ทันดกรรม                              | 🕒 การดรวจยืนยันธาลัสชีเมีย         |
| 📋 การตรวจสุขภาพทั่วไปกลุ่มแรงงานนอกระบบ | 🕒 ข้อมูลประวัติการคลอดของหารก      |
|                                         | 🕒 การจับวัคซึน                     |
| 🟦 การเยี่ยมบ้าน                         | การรับวัคขึ้นในผู้ใหญ่             |
|                                         | การรับวัคชื่นไข้หวัดใหญ่           |

รูปที่ 27 แสดงตัวอย่างการรับวัคซีนในผู้ใหญ่

## การประเมินพัฒนาการเด็ก

#### วิธีการบันทึกดังนี้

- 1. ค้นหาโดยเลข 13 หลัก หรือเลขที่ HN
- 2. เลือกกิจกรรมพัฒนาการเด็ก เช่น
  - 2.1 คัดกรองพัฒนาการเด็ก
  - 2.2 การประเมินเพื่อช่วยเหลือเด็กปฐมวัยที่มีปัญหาพัฒนาการ
  - 2.3 บริการกระตุ้นและส่งเสริมพัฒนาการสำหรับเด็กที่มีปัญหาพัฒนาการล่าช้า
- 3. เลือกวันที่เข้ารับบริการโดยเลือกที่ปุ่มปฏิทินในกรอบและทำการค้นหาสิทธิ
- 4. กรอกรายละเอียดของกิจกรรมที่มารับบริการหลังจากนั้นให้ทำการบันทึกข้อมูล

| รายการกิจกรรม                                                       |   |                                  |
|---------------------------------------------------------------------|---|----------------------------------|
| 🗈 ทันดกรรม                                                          | D | การตรวจภาวะพร่องไทรอยด์          |
| 🔁 การรับวัคชื่น                                                     | Ĥ | การเยี่ยมบ้าน                    |
|                                                                     | D | การให้สุขศึกษา ความรู้และคำแนะนำ |
| 📋 คัดกรองพัฒนาการเด็ก                                               |   |                                  |
| (1)คัดกรองพัฒนาการเด็ก                                              |   |                                  |
| (2)ประเมินเพื่อช่วยเหลือเด็กปฐมวัยที่มีปัญหาพัฒนาการ                |   |                                  |
| < (3)บริการกระตุ้นและส่งเสริมพัฒนาการสำหรับเด็กที่มีปัญหาพัฒนาการล่ |   |                                  |

ร**ูปที่ 2**8 แสดงตัวอย่างกิจกรรมคัดกรองพัฒนาการเด็ก

#### 1.1 คัดกรองพัฒนาการเด็ก

#### วิธีการบันทึกดังนี้

- 1) ให้กรอกรายละเอียดข้อมูลที่ได้ประเมินพัฒนาให้ครบถ้วน
- การประเมินพัฒนาการเด็กตามช่วงอายุ ให้เลือกเครื่องมือการประเมิน เช่น แบบประเมิน DSPM, แบบประเมิน 55, แบบประเมินอื่นๆ จากนั้นใส่รายละเอียดผลการประเมินและการส่งเสริม พัฒนาการ
- 3) ทำการบันทึก

| อายุ ณ วันรับบริการ 2 ปี 7 เดือน                                                                                                    |
|----------------------------------------------------------------------------------------------------|
|                                                                                                    |
| <ul> <li>* ตรวจร่างกายทั่วไป</li> <li>* ประเมินการเจริญเติบโด</li> <li>* น้ำหนัก</li> <li>ก.ก. * ส่วนสูง</li> <li>ช.ม. รอบศีรษะ</li> <li>ช.ม.</li> <li>คลึก เพื่อประเมินการเจริญเติบโด</li> <li>ผลการประเมินน้ำหนักตามเกณฑ์อายุ :</li> <li>ผลการประเมินส่วนสูงตามเกณฑ์อายุ :</li> <li>ผลการประเมินน้ำหนักตามเกณฑ์อายุ :</li> </ul> |
| <ul> <li>ให้คำแนะนำเรื่อง (ใส่ได้มากกว่า 1 ข้อ)</li> <li>แนะนำการเลี้ยงดูด้วยนมแม่ใน 6 เดือนแรก</li> <li>อาหาร</li> <li>การออกกำลังกาย</li> <li>ส่งต่อแพทย์</li> <li>ในหน่วยบริการตนเอง นอกหน่วยบริการ</li> </ul>                                                                                                    |
| ประเมินพัฒนาการเด็กตามช่วงอายุ<br>* เครื่องมือในการประเมิน : DSPM ▼<br>ผลการประเมิน : O ปกติตามเกณฑ์<br>G สงสัยล่าช้า<br>G การประเมินซ้ำ และส่งเสริมพัฒนาการ<br>G ส่งต่อเพื่อประเมินและส่งเสริมพัฒนาการ<br>G แนะนำการส่งเสริมพัฒนาการสำหรับพ่อแม่/ผู้ดูแล                                                                          |
| การส่งเสริมพัฒนาการ<br>ถ่ามเนื้อมัดใหญ่<br>ถ่านภาษา<br>ถ้านสังคม<br>ถ้านการปรับเปลี่ยนพฤติกรรม<br>ถ้านการปรับเปลี่ยนพฤติกรรม<br>ถ้านการให้บริการ นาที                                                                                                    |

## 1.2 การประเมินเพื่อช่วยเหลือเด็กปฐมวัยที่มีปัญหาพัฒนาการ

วิธีการบันทึกดังนี้

- 1) กรอกรายละเอียดข้อมูลพื้นฐาน
- 2) เลือกเครื่องมือในการประเมินพัฒนาการ
- 3) ใส่รายละเอียดผลการประเมิน ตามกิจกรรมที่ประเมินเพื่อช่วยเหลือ

| ประเมินเพื่อช่ว                | ยเหลือเด็กปฐมวัยที่มีปัญหาพัฒนาการ (ข้อมูล                                                                                                    | พื้นฐาน)                                   |                       |              | * |
|--------------------------------|----------------------------------------------------------------------------------------------------|--------------------------------------------|-----------------------|--------------|---|
| คล์<br>ผล<br>ผลกา              | <ul> <li>รันเกิด 31/0</li> <li>อายุ ณ วันรับบริการ วัน</li> <li>น้ำหนัก</li> <li>น้ำหนัก</li> <li>เการประเมินน้ำหนักตามเกณฑ์อายุ :</li> <li>ลการประเมินส่วนสูงตามเกณฑ์อายุ :</li> <li>เรประเมินน้ำหนักตามเกณฑ์ส่วนสูง :</li> </ul> | 7/2536 🗃 คำบ<br>ปี เดือน<br>ก.ก. * ส่วนสูง | าวณอาย<br>ข.ม. รอบศีร | મર ચ.પ્ર.    |   |
| แบบประเมินเ<br>เค <sup>ร</sup> | พื่อช่วยเหลือเด็กปฐมวัยที่มีปัญหาพัฒนาการ (#<br>รื่องมือในการประเมินพัฒนาการ :กรุณ                                                                                                    | \ssessment)<br>าเลือก ▼                    |                       |              | × |
| ด้านที่                        | กิจกรรม                                                                                                    |                                            |                       | ผลการประเมิน |   |
| 1                              | ด้านการเคลื่อนไหว                                                                                                    |                                            |                       | กรุณาเลือก ▼ |   |
| 2                              | ด้านการใช้กล้ามเนื้อมัดเล็กและสติปัญเ                                                                                                    | ญา                                         |                       | กรุณาเลือก ▼ |   |
| 3                              | ด้านการเข้าใจภาษา                                                                                                    |                                            |                       | กรุณาเลือก ▼ |   |
| 4                              | ด้านการใข้ภาษา                                                                                                    |                                            |                       | กรุณาเลือก ▼ |   |
| 5                              | ด้านการช่วยเหลือตัวเองและสังคม                                                                                                    |                                            |                       | กรุณาเลือก 🔻 |   |
|                                |                                                                                                    |                                            |                       |              |   |

**รูปที่ 3**0 แสดงตัวอย่างกิจกรรมพัฒนาการเด็ก

#### การตรวจคัดกรองภาวะซีด

## วิธีการบันทึกดังนี้

- 1. ค้นหาโดยเลข 13 หลัก หรือเลขที่ HN
- 2. เลือกกิจกรรมการตรวจคัดกรองภาวะซีด
- 3. เลือกวันที่เข้ารับบริการโดยเลือกที่ปุ่มปฏิทินในกรอบและทำการค้นหาสิทธิ
- กรอกรายละเอียดของกิจกรรมที่มารับบริการ เช่นค่าการตรวจทางห้องปฏิบัติการ และกิจกรรมขั้น พื้นฐานที่ได้ให้บริการ
  - 5. หลังจากนั้นให้ทำการบันทึกข้อมูล

| การตรวจคัดกรองภาวะชีด             |                                                                |
|-----------------------------------|----------------------------------------------------------------|
|                                   |                                                                |
| กลุ่มเป้าหมาย (อายุ ณ วันที่รับบร | ริการ)                                                         |
| ◯ อายุแรกเกิด - 2 ปี              |                                                                |
| ์ ๏ อายุ 3-6 ปี                   |                                                                |
| © อายุ 7-12 ปี                    |                                                                |
| ◯ อายุ 13-24 ปี(เพศหญิง           | ))                                                             |
| อารอราวพางน้ำงได้บัติอาร          |                                                                |
| ด่าตรวจบับเบ็ดเลือดอย่            | ่วงสมบรณ์(CBC)                                                 |
|                                   | (obo)                                                          |
| * Hb                              | g/dl                                                           |
|                                   | 9,02                                                           |
| * Hct                             | %                                                              |
| * WBC                             | cell/cu.mm                                                     |
| * Plt                             | cell/cu.mm                                                     |
| ◯ การตรวจความเข้มข้นข             | องเลือด                                                        |
| * ผลการตรวจ Hct                   | %                                                              |
|                                   |                                                                |
|                                   | g/dL                                                           |
| กิจกรรมขั้นพื้นฐาน                |                                                                |
| 🗆 ซักประวัติการรับประทา           | นอาหาร ประวัติบุคคลในครอบครัว                                  |
| 🗆 แจ้งผลการคัดกรองให้กั           | าับผู้รับบริการ หรือผู้ปกครองทราบ                              |
| 📃 เจาะเลือดตรวจทางห้อ             | งปฏิบัติการเพื่อประเมินภาวะโลหิตซีด                            |
| 🗌 ให้ความรู้ คำแนะนำเกี่ย         | ยวกับภาวะซีดกับผู้รับบริการ หรือผู้ปกครองก่อนและหลังการคัดกรอง |
| 🗆 บันทึกผลการคัดกรองส             | ลงในเวชระเบียนผู้ป่วยนอก (OPD Card) ของหน่วยบริการ/สถานบริการ  |
| 🗆 กรณีผลการตรวจเลือด              | พบความผดปกติ สงพบแพทย์เพื่อตรวจวินิจฉัยและรักษา                |

รูปที่ 31 แสดงตัวอย่างกิจกรรมคัดกรองภาวะซีด

#### การวางแผนครอบครัว

### วิธีการบันทึกดังนี้

- 1. ค้นหาโดยเลข 13 หลัก หรือเลขที่ HN
- 2. เลือกกิจกรรมวางแผนครอบครัว
- เลือกวันที่เข้ารับบริการโดยเลือกที่ปุ่มปฏิทินในกรอบและทำการค้นหาสิทธิ
   กรอกรายละเอียดของกิจกรรมที่มารับบริการหลังจากนั้นให้ทำการบันทึก

| 🗖 สาสต่า                                                  | ปรแกรมสร้างเสริมสุขภาพ ป้องกันโรด (BPPDS)                                                                                       |
|-----------------------------------------------------------|----------------------------------------------------------------------------------------------------|
| <b>ชัติ 6 6 6 6</b> .<br>สำนักงานหลักประกันสุขภาพแท่งขาติ | สาขาเขตกรุงเทพมหานคร                                                                                                    |
|                                                           |                                                                                                    |
|                                                           |                                                                                                    |
| ดันหา 👻 เร                                                | ข้อมูลผู้รับบริการ                                                                                                    |
| ค้นหาโดยเลข 13 หลัก/HN                                    | เลขบัตรประชาชน วันที่รับบริการ : 07/40/2557 📾 Q ค้นหาสิทธิ                                                                      |
|                                                           | HN :<br>ชื่อ-นามสกุล : สิทธิ ณ วันที่รับบริการ : สิทธิประกับสุขภาพด้วนหน้า                                                      |
| <b>Q</b> คันหาบุคคล                                       | เพศ : หญิง จงหวดทลงทะเบยนสทธ : สงหบุร<br>วันเกิด : ประเภทสิทธิย่อย : ช่วงอายุ 12-59 ปี                                          |
| 😃 เพิ่มบุคคลใหม่                                          | อายุ :53 ปี 9 เดือน หมายแสอบดา .<br>เบอร์โทรศัพท์ : หน่วยบริการปฐมภูมิ : อินทร์บรี,รพท.<br>เมื่อข่างวิยาะหันวีสายนารอธิกล่างได้ |
| ขับเนื้อผอเพิ่มเอิน                                       | ายยุ . บรรบนากลาม กระเทศตอิเท                                                                                                   |
| Lab Papsmear                                              | รหัสไปรษณีย์ :                                                                                                    |
| คารส่งข้อมอ                                               | างแผนตรอบตรัว                                                                                                    |
| 📄 ตรวจสอบการส่งข้อมูลปี 56                                |                                                                                                    |
| 📄 ตรวจสอบการสงขอมูลบ 57                                   | * วันแรกที่มีประจำเดือนครั้งสุดท้าย(LMP)                                                                                        |
|                                                           | * ระดับความดีนโลหัด // มีลลีเมตรปรอท<br>การขักประวัติ                                                                           |
|                                                           | <ul> <li>การดังครรภ์ *</li> <li>การแพ้ยา *</li> </ul>                                                                           |
|                                                           | <ul> <li>ใม่มีประวัติแพ้ยา</li> <li>มีประวัติแพ้ยา</li> </ul>                                                                   |
|                                                           | กิจกรรมที่รับบริการ                                                                                                    |
|                                                           | <ul> <li>บามพุมภาณพ</li> <li>บามพุมภาณพ</li> <li>บามพุมภาณพ</li> <li>ห่วงอนามัย</li> </ul>                                      |
|                                                           | ⊟ ยาผึง<br>⊟ ทำหมันหญิง (เฉพาะหมันแห้ง)                                                                                         |
|                                                           |                                                                                                    |
|                                                           | ต้องการซอเบิกชตเชยหรือไม่ ? 👻 👻                                                                                                 |
|                                                           | ● ขอเบิก ● ไม่ขอเบิก                                                                                                    |
|                                                           |                                                                                                    |
|                                                           | ตำใช้จำยบาท                                                                                                    |
|                                                           | บันทึกข้อมูล ล้างข้อมูล                                                                                                    |
|                                                           |                                                                                                    |
|                                                           | bppdsweb © Copyright 2013-2014<br>สำนักงานหลักประกันสุขภาพแห่งชาติ เหตุกรุงเทพมหานคร , Version 2.0                              |

ร**ูปที่ 3**2 แสดงตัวอย่างกิจกรรมการวางแผนครอบครัว

### การตรวจคัดกรองมะเร็งเต้านม

#### วิธีการบันทึกดังนี้

- 1. ค้นหาโดยเลข 13 หลัก หรือเลขที่ HN
- 2. เลือกกิจกรรมคัดกรองมะเร็งเต้านม
- 3. เลือกวันที่เข้ารับบริการโดยเลือกที่ปุ่มปฏิทินในกรอบและทำการค้นหาสิทธิ
- 4. ระบุเลือกการจัดบริการในหน่วย หรื่อนอกหน่วย
- 5. กรอกรายละเอียดของกิจกรรมที่มารับบริการหลังจากนั้นให้ทำการบันทึก

| การคัดกรองมะเร็งเต้านม |                                                                                                    |
|------------------------|----------------------------------------------------------------------------------------------------|
| การจัดบริการ<br>◯<br>◯ | ในหน่วยบริการ<br>นอกหน่วยบริการ                                                                                                    |
|                        | <ul> <li>ตรวจคัดกรองมะเร็งเต้านมโดยการคลำเต้านม<br/>ผลการตรวจ :</li> <li>ปกติ</li> <li>ผิดปกติ</li> <li>ให้ความรู้/คำแนะนำ</li> <li>แจ้งผลให้ผู้รับบริการทราบ</li> </ul> |
|                        |                                                                                                    |
|                        | ต้องการขอเบิกชดเชยหรือไม่ ?                                                                                                    |

ร**ูปที่ 33** แสดงตัวอย่างกิจกรรมการคัดกรองมะเร็งเต้านม

#### การตรวจคัดกรองมะเร็งปากมดลูก

#### วิธีการบันทึกดังนี้

- 1. ค้นหาโดยเลข 13 หลัก หรือเลขที่ HN
- 2. เลือกกิจกรรมคัดกรองมะเร็งปากมดลูก
- เลือกวันที่เข้ารับบริการโดยเลือกที่ปุ่มปฏิทินในกรอบและทำการค้นหาสิทธิ
- 4. เลือกการจัดบริการทุกครั้ง
- 5. กรอกรายละเอียดของกิจกรรมการคัดกรอง ประวัติส่วนตัว ประวัติการตั้งครรภ์และการคลอด
- 6. กรอกรายละเอียดที่ทำการตรวจ
- 7. เลือกหน่วยเพื่อส่งผลให้ห้องปฏิบัติการ จากนั้นให้ทำการบันทึก (สำหรับหน่วยบริการ)
- 8. รอหน่วย LAB ทำการบันทึกผลทางห้องปฏิบัติการ

| การตรวจคัดกรองมะเร็งปากม                | เดลูก (หน่วยบริการตรวจคัดกรอง)   |                      |                                             |
|-----------------------------------------|----------------------------------|----------------------|---------------------------------------------|
| การจัดบริการ                            | ◯ ในหน่วยบริการ                  |                      |                                             |
| Pertinent Clinical His                  | stery :                          |                      |                                             |
|                                         | ประจำเดือนครั้งสุดท้าย :         | Ē                    |                                             |
| * (                                     | เบอร์โทรศัพท์ผู้รับบริการ :      |                      | * (หมายเลขโทรศัพท์ที่ติดต่อผู้รับบริการได้) |
|                                         | * การมีเพศสัมพันธ์ : 🔍 เคย       |                      |                                             |
| ประวัติการตั้งครรภ์แล                   | ⊖ ไม่เ<br>ะการคลอด *             | คย                   |                                             |
|                                         | จำนวนการตั้งครรภ์ :              | ครั้ง                |                                             |
| ія                                      | านการคลอด (แบบปกติ) :            | ครั้ง                |                                             |
| Clinical Finding :                      |                                  |                      |                                             |
| chinear rinding .                       | Check Up                         | 🗆 ปวดท้องน้อย        | 🗆 เลือดออกผิดปกติ                           |
|                                         | Mass                             | 🗆 อื่นๆ ระบุ         |                                             |
| Type Of Specimen                        |                                  |                      |                                             |
| .,,,,,,,,,,,,,,,,,,,,,,,,,,,,,,,,,,,,,, | Vaginal                          | Cervical             | Endocervical                                |
|                                         |                                  |                      |                                             |
| การส่งตรวจทางห้องป                      | ฏิบัติการ                        |                      |                                             |
| หา                                      | น่วยผู้บันทึกผลทางห้องปฏิบัติการ | เ∶ี เลือกหน่วยบริการ | •                                           |

รูปที่ 34 แสดงตัวอย่างกิจกรรมการคัดกรองมะเร็งปากมดลูก (สำหรับหน่วยบริการ)

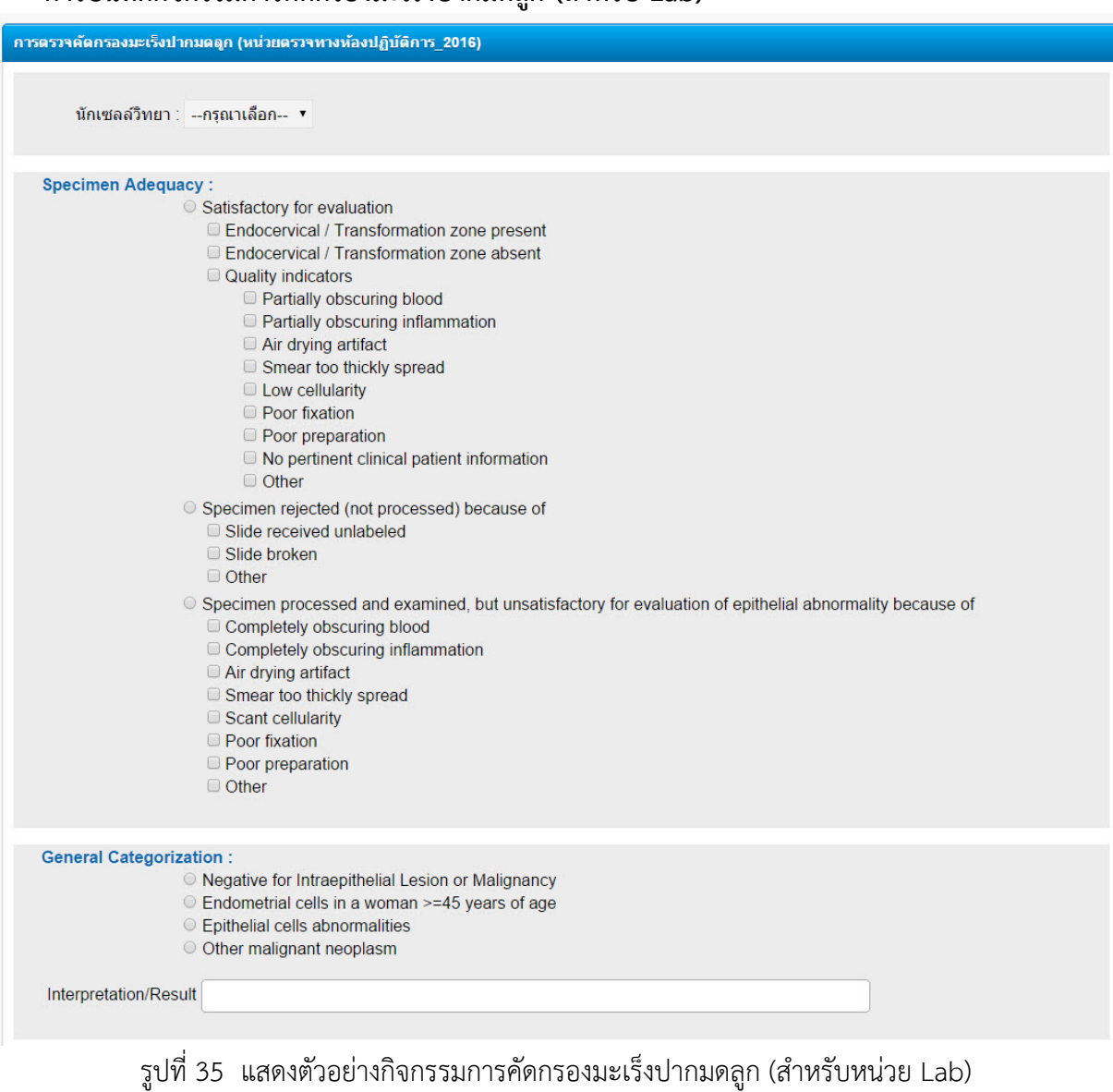

#### การบันทึกกิจกรรมการคัดกรองมะเร็งปากมดลูก (สำหรับ Lab)

## คัดกรองความเสี่ยง

#### วิธีการบันทึกดังนี้

- 1. ค้นหาโดยเลข 13 หลัก หรือเลขที่ HN
- 2. เลือกกิจกรรมคัดกรองความเสี่ยง
- 3. เลือกวันที่เข้ารับบริการโดยเลือกที่ปุ่มปฏิทินในกรอบและทำการค้นหาสิทธิ
- 4. กรอกรายละเอียดของกิจกรรมที่มารับบริการ เช่น
  - 4.1 การจัดบริการ เช่น ในหน่วย หรือนอกหน่วยบริการ
  - 4.2 ข้อมูลประวัติครอบครัว
  - 4.3 ข้อมูลประวัติการเจ็บป่วย
  - 4.4 ข้อมูลการสูบบุหรี่/การดื่มแอลกอฮอล์/การออกกำลังกาย/การทานอาหาร
  - 4.4 การตรวจร่างกาย
  - 4.5 ข้อมูลสรุปผลการตรวจคัดกรองยืนยัน
  - 4.6 ผลการตรวจไขมันในเลือด
  - 4.7 ข้อมูลการดำเนินงาน
  - 5. ทำการบันทึก

| ยการกิจกรรม                             |                               |
|-----------------------------------------|-------------------------------|
| 🗈 การวางแผนครอบครัว                     | 🗋 การคัดกรองภาวะซึมเศร้า      |
| 🗈 ทันดกรรม                              | 🕒 การคัดกรองความเสี่ยง        |
| 🗋 การให้สุขศึกษา ความรู้และคำแนะนำ      | 🟦 การเยี่ยมบ้าน               |
| 🗋 การดรวจสุขภาพทั่วไปกลุ่มแรงงานนอกระบบ | 🕒 ข้อมูลประวัติการคลอดของทารก |
|                                         | 🔁 การรับวัคชึน                |

รูปที่ 36 แสดงตัวอย่างกิจกรรมการคัดกรองความเสี่ยง

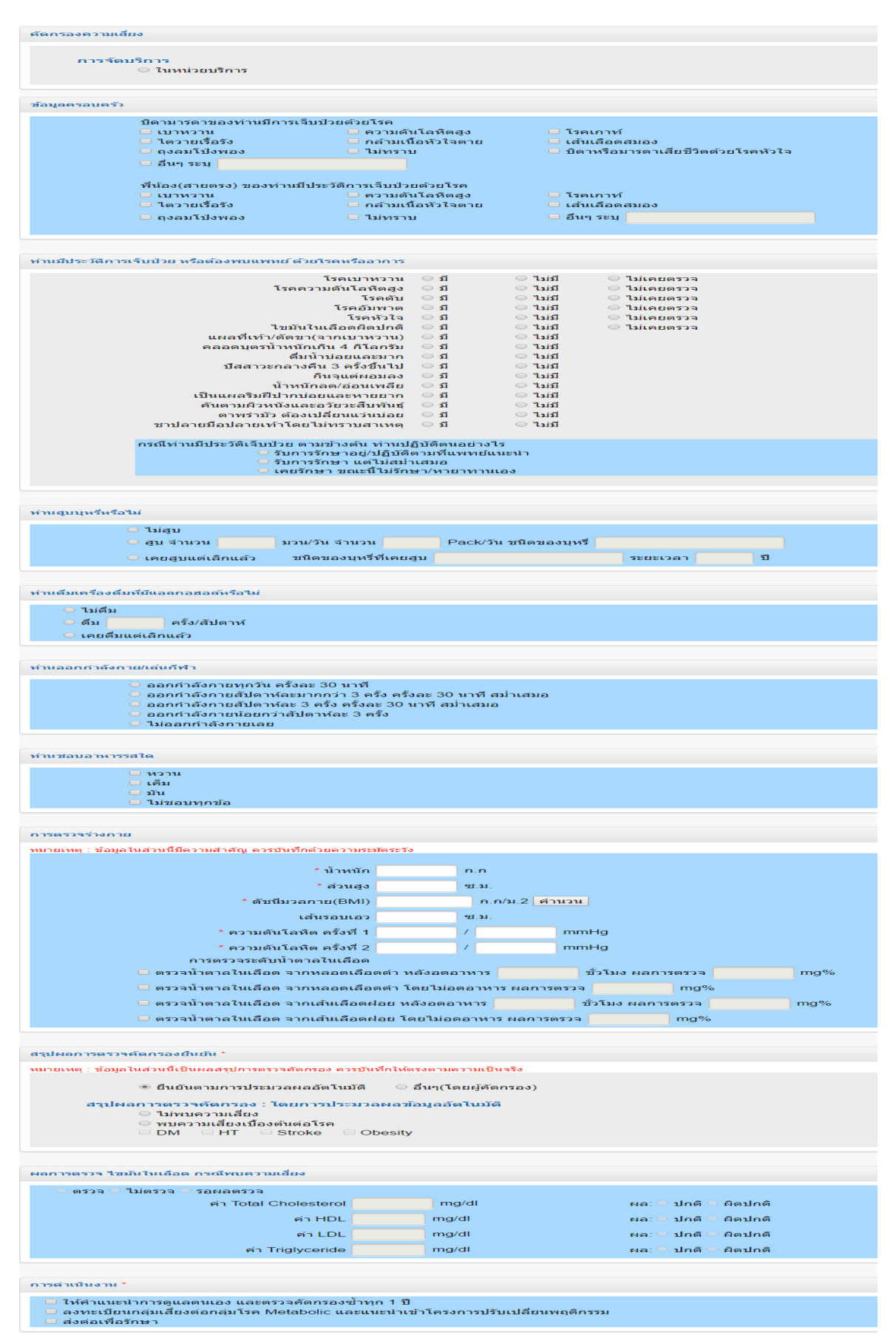

รูปที่ 37 แสดงตัวอย่างกิจกรรมการคัดกรองความเสี่ยง

### การให้สุขศึกษาสำหรับผู้ป่วยโรคเรื้อรัง วิธีการบันทึกดังนี้

- 1. ค้นหาโดยเลข 13 หลัก หรือเลขที่ HN
- เลือกกิจกรรมการให้สุขศึกษาสำหรับผู้ป่วยโรคเรื้อรัง
   เลือกวันที่เข้ารับบริการโดยเลือกที่ปุ่มปฏิทินในกรอบและทำการค้นหาสิทธิ
   กรอกรายละเอียดของกิจกรรมที่มารับบริการหลังจากนั้นให้ทำการบันทึก

| ผ้ให้คำแนะนำ *                    |                                  |                                            |
|-----------------------------------|----------------------------------|--------------------------------------------|
| ์ ⊂ พยาบาลวิชาชีพ                 |                                  |                                            |
| ◯ เจ้าหน้าที่สาธารถเสุข           |                                  |                                            |
| ⊖ อื่นๆ                           |                                  |                                            |
| กลุ่มเป้าหมาย *                   |                                  |                                            |
| ์<br>◯ กลุ่มปัจจัยเสี่ยงด้านสุขภา | พ เช่น สูบบุหรี ดื่มสุรา BMI สูง |                                            |
| กลุ่มผู้ป่วยโรคเรื้อรัง โรคส      | ามารถเลือกได้มากกว่า 1 โรค       |                                            |
| 🗆 เบาหวาน                         | 🗆 อ้วน                           | 🗆 หลอดเลือดหัวใจ                           |
| 🗆 ความดันโลหิตสูง                 | 🗆 ถุงลมโป่งพอง(COPD)             | 🗆 มะเร็ง                                   |
| 🗆 หลอดเลือดสมอง                   | 🗆 หอบหืด(ASTHMA)                 | 🗆 อื่นๆ ระบุ                               |
| การให้สุขศึกษา ความรู้ และคำแนะน่ | n*                               |                                            |
| 🗆 อาหารและโภชนาการ                | 🗆 การดูแลเท้า                    | 🗆 ความรู้เรื่องแทรกซ้อนที่เกิดขึ้นในภาพรวม |
| 🗌 การออกกำลังกาย                  | 🗌 การรับประทานยา                 | 🗌 กิจกรรมคลายเครียด                        |

รูปที่ 38 แสดงตัวอย่างกิจกรรมการให้สุขศึกษาสำหรับผู้ป่วยโรคเรื้อรัง

#### การคัดกรองภาวะซึมเศร้า

### วิธีการบันทึกดังนี้

- 1. ค้นหาโดยเลข 13 หลัก หรือเลขที่ HN
- 2. เลือกกิจกรรมคัดกรองภาวะซึมเศร้า
- เลือกวันที่เข้ารับบริการโดยเลือกที่ปุ่มปฏิทินในกรอบและทำการค้นหาสิทธิ
   กรอกรายละเอียดของกิจกรรมที่มารับบริการหลังจากนั้นให้ทำการบันทึก

| การคัดกรองภาวะชีมเศร้า                                                                            |             |                 |                          | - |
|---------------------------------------------------------------------------------------------------|-------------|-----------------|--------------------------|---|
|                                                                                                   |             |                 |                          |   |
|                                                                                                   | ประวัติตรวจ | งรับบริการ      |                          |   |
|                                                                                                   | ครั้งที่    | วันที่รับบริการ | หน่วยที่รับบริการ        |   |
|                                                                                                   | 1           | 01/11/2012      | สปสช กรุงเทพมหานคร เขต13 |   |
|                                                                                                   | 2           | 01/11/2012      | สปสช กรุงเทพมหานคร เขต13 |   |
|                                                                                                   | 3           | 01/11/2012      | สปสช กรุงเทพมหานคร เขต13 |   |
|                                                                                                   | 4           | 16/11/2012      | สปสช กรุงเทพมหานคร เขต13 |   |
| ครั้งที่: กรุณาระบุ <b>⊾</b><br>ป๋วยด้วยโรค ีมะเร็ง ีเบาหวาน ีหัวใจ ีหลอดเลือดสมอง ีไตวายเรื้อรัง |             |                 |                          |   |
| ต่องการขอเบิกชดเชยพรือไม่ ?<br>● ขอเบิก ● ไม่ขอเบิก                                               |             |                 |                          |   |
| ค่าใช้จ่าย<br>บันทึกข้อมูล ล้างข้อมูล                                                             |             |                 |                          |   |

**รูปที่** 39 แสดงตัวอย่างกิจกรรมการคัดกรองภาวะซึมเศร้า

#### การประเมินสุขภาพจิต

#### วิธีการบันทึกดังนี้

- 1. ค้นหาโดยเลข 13 หลัก หรือเลขที่ HN
- 2. เลือกกิจกรรม การประเมินสุขภาพจิต
- 3. เลือกวันที่เข้ารับบริการโดยเลือกที่ปุ่มปฏิทินในกรอบและคลิกปุ่มตกลง
- 4. กรอกรายละเอียดของกิจกรรมที่มารับบริการ หลังจากนั้นทำการบันทึกข้อมูล

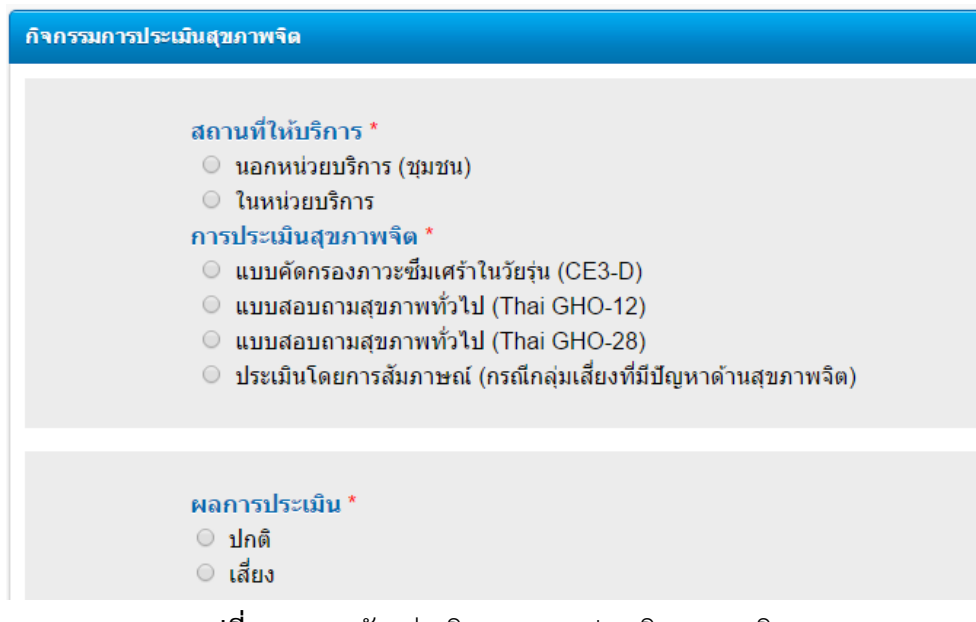

รูปที่ 40 แสดงตัวอย่างกิจกรรมการประเมินสุขภาพจิต

## การเยี่ยมบ้าน

## วิธีการบันทึกดังนี้

- 1. ค้นหาโดยเลข 13 หลัก หรือเลขที่ HN
- 2. เลือกกิจกรรมการเยี่ยมบ้าน
- เลือกวันที่เข้ารับบริการโดยเลือกที่ปุ่มปฏิทินในกรอบและคลิกปุ่มตกลง
   กรอกรายละเอียดของกิจกรรมที่มารับบริการ หลังจากนั้นทำการบันทึกข้อมูล

| การเยี่ยมบ้าน     | · · · · · · · · · · · · · · · · · · ·                                                                                                    |
|-------------------|----------------------------------------------------------------------------------------------------|
| สภาวะผู้รับบริการ | <ul> <li>กลุ่มเสี่ยง (ระบุความเสี่ยง)</li> <li>ป๋วย ระบุโรค</li> <li>ผู้พิการ</li> <li>ผู้มีภาวะพึ่งพิง<br/>ระบุ ผู้สูงอายุ เด็ก หญิงตั้งครรภ์ หญิงหลังคลอด</li> </ul>                                                                                                    |
| กิจกรรมที่ให้     | <ul> <li>ให้ความรู้/ค่าปรึกษาในเรื่อง อาหาร/โภขนาการ</li> <li>ให้ความรู้/ค่าปรึกษาการออกกำลังกาย</li> <li>ให้ความรู้/ค่าปรึกษาการจัดการความเครียด</li> <li>ให้ความรู้/ค่าปรึกษาการเลี้ยงดูด้วยนมแม่</li> <li>ให้ความรู้/ค่าปรึกษาการให้วัคขึ้น</li> <li>ให้ความรู้/ค่าปรึกษาการเจิญเติบโตและพัฒนาการเด็ก</li> <li>ให้ความรู้/ค่าปรึกษาการเงิญตบัติและพัฒนาการเด็ก</li> <li>ให้ความรู้/ค่าปรึกษาการเกิดอุบัติเหตุในแด็ก/ผู้สูงอายุ/ผู้พิการ</li> <li>ให้ความรู้/ค่าปรึกษาอื่น ๆ ระบุ</li> </ul> |
| ผู้ให้บริการ      | <ul> <li>ิพยาบาล</li> <li>ิเจ้าหน้าที่สาธารณสุข</li> <li>ิอื่นๆ ระบุ</li> </ul>                                                                                                    |
|                   |                                                                                                    |
|                   | ต้องการขอเบิกชดเชยหรือไม่ ? 🗸 🗸                                                                                                    |
|                   | ์ ขอเบิก . ◯ ไม่ขอเบิก                                                                                                    |
|                   | ค่าใช้จ่าย<br>บันทึกซ้อมูล ล้างซ้อมูล                                                                                                    |

รูปที่ 41 แสดงตัวอย่างกิจกรรมการเยี่ยมบ้าน

## ทันตกรรมส่งเสริมป้องกันในหน่วยบริการ/สถานบริการ

- 1) ทันตกรรมเด็กอายุ 6 เดือน 5ปี
- 2) ทันตกรรมอายุตั้งแต่ 6 ปี -14 ปี
- 3) ทันตกรรมอายุ 15 ปี 59 ปี
- 4) ทันตกรรมอายุตั้งแต่ 60 ปีขึ้นไป
- 5) ทันตกรรมหญิงตั้งครรภ์

# ทันตกรรมเด็กอายุ 6 เดือน – 5 ปี

## วิธีการบันทึกดังนี้

ค้นหาโดยเลข 13 หลัก หรือเลขที่ HN

- 1. เลือกกิจกรรมทันตกรรม
- 2. เลือกวันที่เข้ารับบริการโดยเลือกที่ปุ่มปฏิทินในกรอบและทำการค้นหาสิทธิ
- 3. กรอกรายละเอียดของกิจกรรมที่มารับบริการหลังจากนั้นให้ทำการบันทึกข้อมูล
  - ➤ บันทึกเลขที่ใบอนุญาตให้ประกอบวิชาชีพทันตแพทย์ผู้ให้บริการ
  - ≽ กรอกรายละเอียดกิจกรรมตรวจสุขภาพช่องปากและให้คำแนะนำ
  - ▶ กรอกรายละเอียดเคลือบฟลูออไรด์เจล

| ข้อมูลผู้รับบริการ                                                                                                    |                                                                                                    |  |  |  |  |
|----------------------------------------------------------------------------------------------------|----------------------------------------------------------------------------------------------------|--|--|--|--|
| เลขบัตรประชาชน : [51<br>HN :<br>ชื่อ-นามสกุล : [ว<br>เพศ : หญิง<br>วันเกิด : 06/12/2557<br>อายุ : 1 ปี 1 เดือน<br>เบอรโทรศัพท์ : []<br>ที่อยู่ : ปัจจุบันที่สามารถติดต่อได้<br>เลขที่ 49/80 แขวงแสมดำ เขตบางขุนเข<br>จังหวัด : กรุงเทพมหานคร<br>รหัสไปรษณีย์ : 10150 | วันที่รับบริการ : 26/01/2559 ฒ Q ค้นหาสิทธิ<br>สิทธิ ณ วันที่รับบริการ : สิทธิประกันสุขภาพถ้วนหน้า(ยกเว้นการร่วมจ่าย<br>ด่าบริการ 30 บาท)<br>จังหวัดที่ลงทะเบียนสิทธิ : ชลบุรี<br>ประเภทสิทธิย่อย : เด็กอายุไม่เกิน 12 ปีบริบูรณ์<br>หมายเลขบัตร : ท71104142544<br>หน่วยบริการปฐมภูมิ : พานทอง,รพช.<br>หน่วยบริการส่งต่อ : พานทอง,รพช. |  |  |  |  |
| พันตกรรม                                                                                                    | -                                                                                                    |  |  |  |  |
| การให้บริการทันตกรรมส่งเสริมป้อง<br>◯ ในหน่วยบริการ<br>◯ นอกหน่วยบริการ<br>เลขที่ใบอนุญาตให้ประกอบวิชาชีพทันตแพทเ<br>กิจกรรมตรวจสุขภาพช่องปาก ให้ความรู้ สอนการแปรงพืน เคลือบพู                                                                                      | มกัน *<br>ย์ผู้ให้บริการ *<br>ออไรด์เจลหรือวานิชในกลุ่มเสี่ยง                                                                                                    |  |  |  |  |
| <mark>กิจกรอมบริการ</mark> <ul> <li>ตรวจสุขภาพข่องปากและพืน</li> <li>ให้คำแนะนำและสอนการแปรงพืน</li> <li>ให้ฟลูออไรด์เม็ดในผู้มีภาวะเสี่ยงต่อพันผุแทนการเคลือบฟลูออไรด์</li> <li>แจกแปรงสี่พันอันแรก</li> </ul>                                                      |                                                                                                    |  |  |  |  |
| สภาวะช่องปาก                                                                                                    | <ul> <li>สภาวะเหงือกและปวิทีนต์</li> </ul>                                                                                                    |  |  |  |  |
| ผลการตรวจสุขภาพ* การรักษาที่ควรได้รับ<br>○ พีนไม่ผุ   □ อุดพีน<br>○ พีนผุ   □ ถอนพีน<br>จำนวน _ ซี่   □ รักษาคลองรากพีน<br>□ พีนคุด<br>□ สันเหงือกว่าง   □ ผ่าพีนคุด<br>□ ใส่ฟันปลอม<br>พืนที่จำเป็นต้องเคลือบ                                                       | <ul> <li>ผลการตรวจสุขภาพ* การรักษาที่ควรได้รับ</li> <li>เหงือกอักเสบ</li> <li>แกลารากพัน</li> <li>ขึ้ มีหินน้ำลาย</li> <li>อื่นๆ</li> <li>ปริพันต์อักเสบ</li> <li>อื่นๆ</li> <li>ขึ้</li> </ul>                                                                                                    |  |  |  |  |
|                                                                                                    |                                                                                                    |  |  |  |  |
| ต้องการขอเมิกชดเชยหรือไม่ ?                                                                                                    |                                                                                                    |  |  |  |  |
| ● ขอเบิก ● ไม่ขอเบิก                                                                                                    |                                                                                                    |  |  |  |  |
| ค่าใช้จ่าย<br>บันทึกข้อมูล                                                                                                    |                                                                                                    |  |  |  |  |
| bppdsweb2016 © Copyright 2<br>สำนักงานหลักประกับสุขภาพแห่งชาติ เขตกรุงเทพมหา                                                                                                    | 013-2016<br>นคร , Version 1.1.6 (mars04)                                                                                                    |  |  |  |  |

**รูปที่** 42 แสดงตัวอย่างกิจกรรมตรวจสุขภาพช่องปากในเด็กอายุ 6 เดือน – 5ปี

#### คู่มือการบันทึกรายงานการสร้างเสริมสุขภาพและป้องกันโรค (BPPDS) ในเขตพื้นที่ กรุงเทพมหานคร 2560

| ุลผู้รับบริการ                                                                                                    |                                                                                                    |
|----------------------------------------------------------------------------------------------------|----------------------------------------------------------------------------------------------------|
| เลขบัตรประชาชน : []<br>HN :<br>ชื่อ-นามสกุล : กั]<br>เพศ : หญิง<br>วันเกิด : 06/12/2557<br>อายุ : 1 ปี 1 เดือน<br>เบอร์โหรศัพท์ : 0<br>ที่อยู่ : ปัจจุบันที่สามารถติดต่อได้<br>เลขที่ 49/80 แขวงแสมดำ เขตบางขุนเทียน<br>จังหวัด : กรุงเทพมหานคร<br>รหัสไปรษณีย์ : 10150 | วันที่รับบริการ : 26/01/2559 🗃 🔍 คันหาสิทธิ<br>สิทธิ ณ วันที่รับบริการ : สิทธิประกันสุขภาพถ้วนหน้า(ยกเว้นการร่วมจ่าย<br>ด่าบริการ 30 บาท)<br>จังหวัดที่ลงทะเบียนสิทธิ : ชลบุรี<br>ประเภทสิทธิย่อย : เด็กอายุไม่เกิน 12 ปีบริบูรณ์<br>หมายเลขบัตร : ท71104142544<br>หน่วยบริการปฐมภูมิ : พานทอง,รพช.<br>หน่วยบริการส่งต่อ : พานทอง,รพช. |
| เครอม                                                                                                    |                                                                                                    |
| การให้บริการทันตกรรมส่งเสริมป้องกัน *<br>◯ ในหน่วยบริการ<br>◯ นอกหน่วยบริการ                                                                                                    |                                                                                                    |
| เลขที่ใบอนุญาตให้ประกอบวิชาชีพทันตแพทย์ผู้ให้บริก                                                                                                    | *                                                                                                    |
| กิจกรรมตรวจสุขภาพช่องปาก ให้ความรู้ สอนการแปรงพืน ดิลือบฟูออไรด์เจล                                                                                                    | าหรือวานีชในกลุ่มเสี่ยง                                                                                                    |
| ี กิจกรรม<br>———————————————————————————————————                                                                                                    | ۳<br>ا                                                                                                    |
|                                                                                                    |                                                                                                    |
| ต้องการขอเบิกว                                                                                                    | สดเชยหรือไม่ ?                                                                                                    |
| • ขอเบิก                                                                                                    | "ไม่ขอเบิก                                                                                                    |
| ค่าใช้จ่าย<br>บันทึกซ้อมูล                                                                                                    | บาท<br>ล้างข้อมูล                                                                                                    |
|                                                                                                    |                                                                                                    |
|                                                                                                    |                                                                                                    |

**รูปที่** 43 แสดงตัวอย่างกิจกรรมเคลือบฟลูออไรด์เจลอายุ 6 เดือน – 5ปี

# ทันตกรรมอายุตั้งแต่ 6 ปี -14 ปี

| ข้อมูลผู้รับบริการ                                                                                                    | นูลผู้รับบริการ                                                                                                    |                                                                                                    |                                                                                                    |  |  |
|----------------------------------------------------------------------------------------------------|----------------------------------------------------------------------------------------------------|----------------------------------------------------------------------------------------------------|----------------------------------------------------------------------------------------------------|--|--|
| เลขบัตรประชาชน :<br>HN : [<br>ชื่อ-นามสกุล :<br>เพศ : หะ<br>วันเกิด : [<br>อายุ : 9 รี<br>เบอร์โทรศัพท์ :<br>หือยู่ : ปัจ<br>เล<br>จังหวัด : เพ<br>รหัสไปรษณีย์ :                                                                      | ]<br>] 3 เดือน<br>] 3 เดือน<br>ๆบันที่สามารถติดต่อได้<br>ขที่ 116 แขวงคลองกระจัง ศรีเทพ<br>ชรบูรณ์                                                                   | วันที่รับบริการ<br>สิทธิ ณ วันที่รับบริการ<br>จังหวัดที่ลงหะเบียนสิทธิ<br>ประเภทลิทธิย่อย<br>หมายเลขบัตร<br>หน่วยบริการปฐมภูมิ<br>หน่วยบริการส่งต่อ                         | : 26/01/2559 🗎 Q คันหาสิทธิ<br>ร : สิทธิประกันสุขภาพถ้วนหน้า(ยกเว้นการร่วมจ่าย<br>ค่าบริการ 30 บาท)<br>: กรุงเทพมหานคร<br>: เด็กอายุไม่เกิน 12 ปีบริบูรณ์<br>: ท7144096379<br>: โรงพยามาณลิตสิน<br>: คลินิกเวขกรรมจันทน์สะพาน 4 |  |  |
| ทันดกรรม                                                                                                    |                                                                                                    |                                                                                                    | -                                                                                                    |  |  |
| ก<br>                                                                                                    | ารให้บริการทันตกรรมส่งเสริมป้องกัน *<br>ในหน่วยบริการ<br>นอกหน่วยบริการ<br>อนุญาตให้ประกอบวิชาชีพทันดแพทย์ผู้ไห้บริ                                                  | การ                                                                                                    | )*                                                                                                    |  |  |
| กิจกรรมตรวจสุขภาพช่องปาก ให้                                                                                                    | ดวามรู้ สอนการแปรงฟัน                                                                                                    |                                                                                                    |                                                                                                    |  |  |
| <ul> <li>ตรวจสุขภาพช่องปาก</li> <li>ให้คำแนะนำและสอน</li> <li>สถานะสุขภาพพัน</li> <li>สถานะสุขภาพพัน</li> <li>สการตรวจสุขภาพ*</li> <li>ทันไม่ผุ</li> <li>ทันใน่ผุ</li> <li>จำนวน ชื่</li> <li>ทันคุด</li> <li>สันเหงือกว่าง</li> </ul> | และพัน<br>การแปรงพัน<br>- อุดพัน ขึ่<br>- อุดพัน ขึ่<br>- ถอนพัน ขึ่<br>- รักษาคลองรากพัน<br>- ขึ่<br>- ผ่าพันคุด ขึ่<br>- ไล่พันปลอม ขึ่<br>พันที่จ่าเป็นต์องเคลือบ | <ul> <li>สภาวะเหงือกและปรัทันต์</li> <li>ผลการตรวจสุขภาพ*</li> <li>เหงือกบักตี</li> <li>เหงือกอักเสบ</li> <li>บีหินน้ำลาย</li> <li>ปริทันต์อักเสบ</li> <li>อื่นๆ</li> </ul> | การรักษาที่ควรใต้รับ<br>2 ขูดหินน้ำลาย<br>1 เกลารากฟัน<br>2 อื่นๆ                                                                                                    |  |  |
|                                                                                                    |                                                                                                    |                                                                                                    |                                                                                                    |  |  |
|                                                                                                    | <ul> <li>ต้องการขอเบิกชดเชยหรือไม่ ?</li> <li>ขอเบิก • ไม่ขอเบิก</li> <li>คำใช้จ่าย</li> <li>บาท</li> <li>บับทึกข้อมูล</li> <li>ล้างข้อมูล</li> </ul>                |                                                                                                    |                                                                                                    |  |  |
| สำนักงานหลั                                                                                                    | bppdsweb2016 © Copyright 2013-2016<br>สำนักงานหลักประกันสุขภาพแห่งชาติ เขตกรุงเทพมหานคร , Version 1.1.6 (mars04)                                                     |                                                                                                    |                                                                                                    |  |  |

**รูปที่ 44** แสดงตัวอย่างการกิจกรรมตรวจสุขภาพช่องปากกลุ่มอายุตั้งแต่ 6 ปี -14 ปี

# ทันตกรรมอายุตั้งแต่ 15 ปี -19 ปี

| เลขบัตรประชาชน :<br>HN :<br>ชื่อ-นามสกุล : ปียะ<br>เพศ : ชาเ<br>วันเกิด :<br>อายุ : 22<br>เบอร์โทรศัพท์ :<br>ที่อยู่ : ปัจ<br>เลข<br>จังหวัด : กรุง<br>รหัสไปรษณีย์ :             | ราสรรา -<br>ราสรรา -<br>ราสรรา -<br>มี<br>มี 3 เดือน<br>ปี 3 เดือน<br>ปี 3 เดือน<br>ปี 4 แขวงแสมดำ เขตบางขุนเทียน<br>เทพมหานคร                      | วันที่รับบริการ : 26/01/2559 <b>ฒิ Q คับหาลีทธ์</b><br>สิทธิ ณ วันที่รับบริการ : สิทธิประกันสุขภาพถ้วนหน้า<br>จังหวัดที่ลงทะเบียนสิทธิ : กรุ่งเทพมหาบคร<br>ประเภทสิทธิย่อย : ช่วงลายุ 12-59 ปี<br>หมายเลขบัตร : B89100004076909<br>หน่วยบริการปฐมภูมิ : โรงพยาบาลดากลิน<br>หน่วยบริการส่งต่อ : ศบส. 42 ถนอม ทองสีมา |  |  |  |  |
|----------------------------------------------------------------------------------------------------|----------------------------------------------------------------------------------------------------|----------------------------------------------------------------------------------------------------|--|--|--|--|
| ดกรรม<br>กา<br>○<br>เลขที่ไบอ<br>กิจกรรมตรวจสุขภาพช่องปาก ให้ค<br><u>กิจกรรมบริการ</u>                                                                                            | เร <b>ให้บริการหันดกรรมส่งเสริมป้องกัน *</b><br>ในหน่วยบริการ<br>นอกหน่วยบริการ<br>เนฺญาดให้ประกอบวิชาชีพทันดแพทย์ผู้ให้บ่<br>เวามรู้ สอนการแปรงพีน | inns*                                                                                                    |  |  |  |  |
| <ul> <li>ตรวจสุขภาพช่องปากเ</li> <li>ให้คำแนะนำและสอนก</li> </ul>                                                                                                    | เละทีน<br>ารแปรงพัน                                                                                                    |                                                                                                    |  |  |  |  |
| ี่ สถานะสุขภาพพัน<br>สภาวะช่องปาค<br>ผลการตรวจสุขภาพ*<br>○ พันไม่ผุ<br>○ พันผุ                                                                                                    | การรักษาที่ควรได้รับ<br>— อุดพัน ขึ<br>— ถอนพัน ขึ                                                                                                  | <ul> <li>สภาวะเหงือกและปริทันต์</li> <li>ผลการตรวจสุขภาพ* การรักษาที่ควรได้รับ</li> <li>เหงือกปกติ ขูดพืนน้ำลาย</li> <li>เหงือกอักเสบ เกลารากฟัน</li> <li>มีพืนน้ำลาย</li> <li>อื่นๆ</li> </ul>                                                                                                    |  |  |  |  |
| <ul> <li>มีถามะสุขภาพพื้น</li> <li>มีการะช่องปาค</li> <li>ผลการตรวจสุขภาพ*</li> <li>พึนไม่ผุ</li> <li>พื้นผุ</li> <li>จำนวนชื่</li> <li>พื้นคุด</li> <li>สันเหงือกว่าง</li> </ul> | การรักษาที่ควรได้รับ<br>- อุดฟัน ขึ<br>- ถอนทัน ขึ<br>- รักษาคลองรากทัน<br>- ผ่าพันคุด ขึ<br>- ใส่พันปลอม ขึ                                        | สภาวะเหรือคและปรีทับต์           ผลการตรวจสุขภาพ*         การรักษาที่ควรได้รับ           เหรือกปกติ         บูดหินน้ำลาย           เหรือกอักเสบ         เกลารากพืน           มีหินน้ำลาย         อื่นๆ           ปริทันต์อักเสบ         อื่นๆ                                                                       |  |  |  |  |
| <ul> <li>สถานะสุขภาพพัน</li> <li>ศการตรวจสุขภาพ*</li> <li>พันไม่ผุ</li> <li>พันในผุ</li> <li>จันนางน ขึ</li> <li>พันคุด</li> <li>สันเหงือกว่าง</li> </ul>                         | การรักษาที่ควรใต้รับ<br>- อุดฟัน ขึ่<br>- ถอนฟัน ขึ่<br>- รักษาคลองรากฟัน<br>- ยำฟันคุด ขึ่<br>- ใส่ฟันปลอม ขึ่<br>- เล่งพันปลอม ขึ่                | สการตรวจสุขภาพ* การรักษาที่ควรได้รับ<br>แห่งือกปกติ ขูดพืนน้ำลาย<br>เห่งือกอักเสบ อื่นๆ<br>ปริทันต์อักเสบ<br>อื่นๆ                                                                                                    |  |  |  |  |

**รูปที่** 45 แสดงตัวอย่างกิจกรรมตรวจสุขภาพช่องปากกลุ่มอายุ 15 ปี -19 ปี

# ทันตกรรมอายุตั้งแต่ 60 ปีขึ้นไป

| เลขบัตรประชาชน : ↓<br>HN : ↓<br>#N : ↓<br>ชื่อ-นามสกุล : ↓<br>เพศ : ชาย<br>วันเกิด : 01/01/2486<br>อายุ : 73 ปี 0 เดือน<br>เบอร์โทรศัพท์ : ↓<br>ที่อยู่ : ปัจจุบันที่สามารถติดต่อได้<br>เลขที่ 21/1 แขวงบึงข่าอ้อ หนองเสื<br>จังหวัด : ปทุมธานี<br>รหัสไปรษณีย์ :<br>โันดุกรรม | วันที่รับบริการ : 26/01/2559 () Q คันหาลิทธิ |
|----------------------------------------------------------------------------------------------------|----------------------------------------------|
| นังดกรรม                                                                                                    | ป้องกัน *                                    |
| we have the second second second second second second second second second second second second second second s                                                                                                    | ป้องกัน *                                    |
| การให้บริการทันตกรรมส่งเสริม<br>◯ ในหน่วยบริการ<br>◯ นอกหน่วยบริการ<br>เลขที่ใบอนุญาตให้ประกอบวิชาชีพทันดแ                                                                                                    | พทย์ผู้ให้บริการ 📃 *                         |
| ก็จกรรมตรวจสุขภาพข่องปาก ให้ความรู้ สอนการแปรงฟัน ผู้สูง                                                                                                    | อายุ 60 ปี ขึ้นไป                            |
| ์ กิจกรรม ผู้สูงอายุ 60 ปี ชื่นไป                                                                                                    |                                              |
| 🗆 ทาฟลูออไรด์วานิช                                                                                                    |                                              |
|                                                                                                    |                                              |
| ต์                                                                                                    | องการขอเบิกชดเชยหรือไม่ ?                    |
|                                                                                                    | ⊂ ขอเบิก ⊂ ไม่ขอเบิก                         |
| ต่าใช้จำย<br>1                                                                                                    | บาท<br>กับทึกข้อมูล ล้างข้อมูล               |
|                                                                                                    |                                              |
| bppdsweb2016 © Copyrig                                                                                                    | ht 2013-2016                                 |

ร**ูปที่** 46 แสดงตัวอย่างกิจกรรมทาฟลูออไรด์วานิชในกลุ่ม 60 ปีขึ้นไป

# ทันตกรรมหญิงตั้งครรภ์

| ข้อมูลผู้รับบริการ                                                                                                    |                                                                                                    |                                                                                                    |  |  |
|----------------------------------------------------------------------------------------------------|----------------------------------------------------------------------------------------------------|----------------------------------------------------------------------------------------------------|--|--|
| เลขบัตรประชาชน :<br>HN :<br>ชื่อ-นามสกุล : [<br>เพศ : พญี<br>วันเกิด : 10/<br>อา นุ : 18<br>เบอรโหรศัพท์ : [<br>ที่อยู่ : ปัจ<br>เลข<br>จังหวัด : มุค<br>รหัสไปรมณีย์ :                                                                                               | ง<br>02/2540<br>ปี 11 เดือน<br>ๆบันที่สามารถติดต่อได้<br>ที่ 78 แขวงนาสะเม็ง ดอนตาล<br>ภาหาร                                              | วันที่รับบริการ : 26/01/2559 🗃 Q คันหาสิทธิ<br>สิทธิ ณ วันที่วับบริการ : สิทธิประกันสุขภาพด้วนหน้า<br>จังหวัดที่ลงทะเบียนสิทธิ : มุกดาหาร<br>ประเภทสิทธิย่อย : ช่วงลาย 12-59 ปี<br>หมายแลขบัตร : R89490026487162<br>หน่วยบริการปฐมภูมิ : ดอนตาล,รพช.<br>หน่วยบริการส่งต่อ : นาสะเน็ง บ้านทนองกระยัง หมู่ที่ 06,สอ.ด. |  |  |
| ทันดกรรม<br>กา<br>()<br>(เลขที่ในอ<br>()<br>()<br>() () () ()                                                                                                    | เรให้บริการทันดกรรมส่งเสริมป้องกัน *<br>ในหน่วยบริการ<br>นอกหน่วยบริการ<br>เนุญาดให้ประกอบวิชาขีพทันดแพทย์ผู้ให้บ<br>นวยเร้ สอนกระแปรงชัน | ມອີກາງ                                                                                                    |  |  |
| <ul> <li><u>กิจกรรมบริการ</u></li> <li>ตรวจสุขภาพข้องปาก.</li> <li>ให้คำแนะนำและสอนส</li> <li>ให้คำแนะนำและสอนส</li> <li>สถานะสุขภาพพัน</li> <li>สถารตรวจสุขภาพ*</li> <li>พันใบ่สุ</li> <li>พันสุ</li> <li>จำนวนชื่</li> <li>พันคุด</li> <li>สันเหงือกว่าง</li> </ul> | .ละพัน<br>ารแปรงพัน<br>อุดทัน ขึ่<br>อุดทัน ขึ่<br>อุดมพัน ขึ่<br>รักษาคลองรากพัน<br>ผ่าพันคุด ขึ่<br>ใส่พันปลอม ขึ่                      | สภาวะเหงือกและปริทันด์       ผลการตรวจสุขภาพ*       การรักษาที่ควรได้รับ       เหงือกปกติ       บุตหินน้ำลาย       เหงือกอักเสบ       เกลารากทีน       ปริทันเด้อกเสบ       อ้นๆ                                                                                                    |  |  |
| <ul> <li>ต้องการขอเบิกขตเขยหรือไม่ ?</li> <li>ขอเบิก</li> <li>ไม่ขอเบิก</li> <li>ดำใช้จ่าย</li> <li>บาท</li> <li>บันทึกข้อมูอ</li> <li>สำงข้อมูอ</li> </ul>                                                                                                    |                                                                                                    |                                                                                                    |  |  |
| สำนักงานหลัก                                                                                                    | bppdsweb2016 © Copyright 2013-20<br>ประกันสุขภาพแห่งชาติ เขดกรุงเทพมหานคร ,                                                               | 016<br>Version 1.1.6 (mars04)                                                                                                    |  |  |

**รูปที่** 47 แสดงตัวอย่างกิจกรรมตรวจสุขภาพช่องปากในหญิงตั้งครรภ์

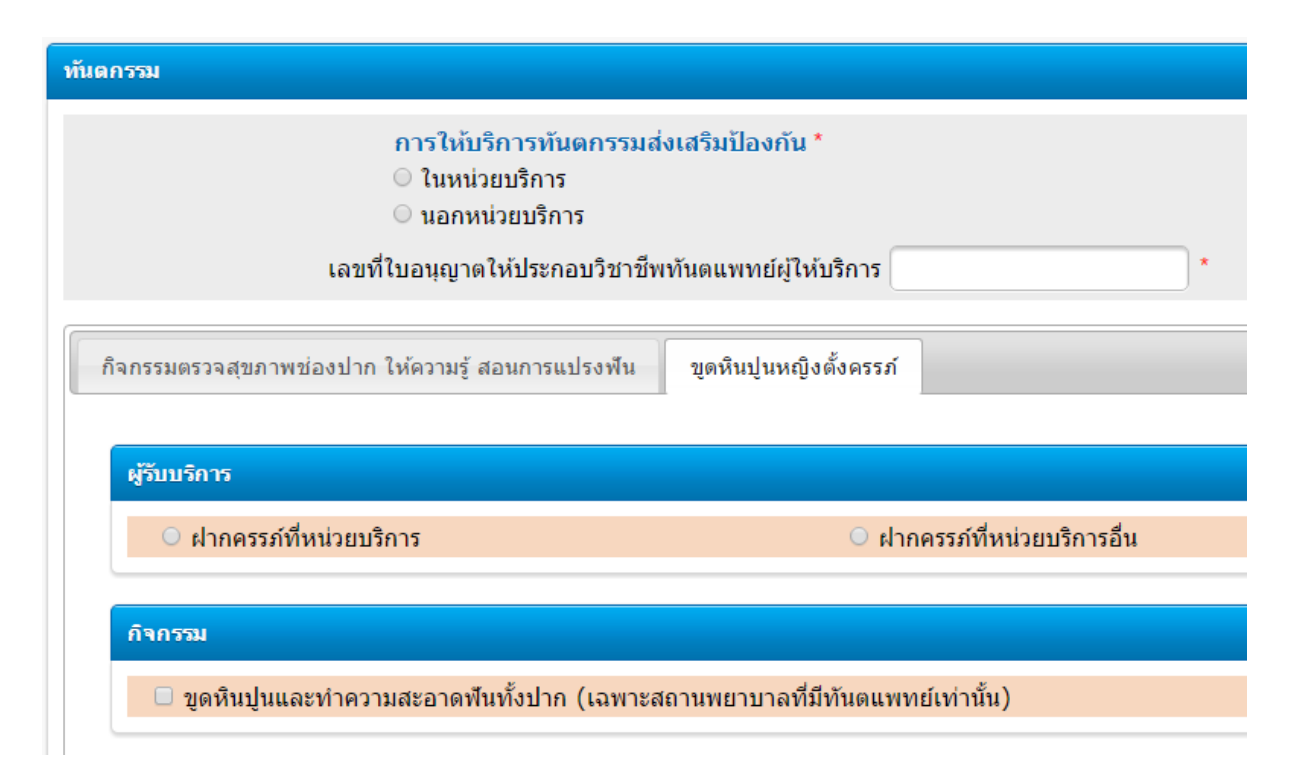

รูปที่ 48 แสดงตัวอย่างกิจกรรมขูดหินปูนหญิงตั้งครรภ์

### การแก้ไขข้อมูล

กรณีที่บันทึกข้อมูลผิดพลาดสามารถทำการแก้ไขหรือยกเลิกข้อมูลได้ \*(ต้องเป็นข้อมูลรอประมวลผล หรือข้อมูลไม่ผ่านการประมวลผลเท่านั้น) หลังจากนั้นจะไม่สามารถยกเลิกข้อมูลได้

#### ออกจากระบบ

ทุกครั้งที่ใช้งานโปรแกรมของสำนักงานหลักประกันสุขภาพแห่งชาติ เขต 13 กรุงเทพมหานคร เสร็จ สิ้นต้องทำการออกจากระบบ เพื่อป้องกันบุคคลอื่นเข้ามาใช้งานโปรแกรม โดยใช้ Username ของท่าน ซึ่ง อาจก่อความเสียหายได้ ขั้นตอนออกจากระบบทำได้โดย คลิกเลือกเมนูออกจากโปรแกรม